# **CARMINAT TOMTOM®**

# KNJIŽICA UPUTSTAVA

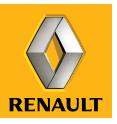

# strastvene performanse

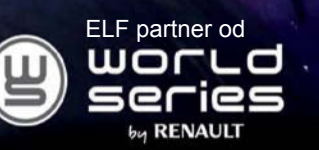

# **RENAULT** preporuča ELF

Partneri u v trkaćim staz nog progran tojana zašti lijevanja saz svog Renau www.luk

Partneri u visokoj automobilskoj tehnologiji, Elf i Renault udružili su svoju stručnost, kako na trkaćim stazama tako i u gradu. Ova dugotrajna suradnja omogućuje vam dostupnost proizvodnog programa maziva savršeno prilagođenih vašem vozilu marke Renault. Zajamčeni su postojana zaštita i optimalne performanse vašeg motora. Kako biste prilikom zamjene ulja ili nadolijevanja saznali koje je homologirano mazivo ELF najprikladnije za vaše vozilo, zatražite savjet svog Renault predstavnika ili pogledajte knjižicu održavanja vozila.

# www.lubricants.elf.com

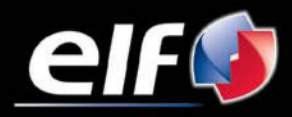

Marka za TOTAL

| Mjere opreza pri upotrebi                 |
|-------------------------------------------|
|                                           |
| Predetavljanja komendi                    |
|                                           |
| Okretni zasion                            |
| SD kartica: upotreba, početno podešavanje |
| Brza pokretanja                           |
| Uključivanje, isključivanje               |
| Načini upotrebe                           |
| Glasnoća i glas                           |
| Čitanje zemljovida                        |
| Priprema i uređivanje zadane putanje      |
| Unos odredišta                            |
| Navođenje                                 |
|                                           |
| Informacije o stanju u prometu            |
| Proded zemiovida                          |
|                                           |
|                                           |
|                                           |
| Pomoc!                                    |
| izbornik radara.                          |
| Pregledavanje slika                       |
| Kamera za vožnju unazad                   |
| Podešavanja sustava                       |
| Ažuriranje sustava                        |
| Smetnje u radu                            |

# MJERE OPREZA PRI UPOTREBI

Obavezno slijedite dolje navedene mjere opreza prilikom upotrebe sustava iz sigurnosnih razloga ili zbog opasnosti od materijalne štete. Obavezno poštujte zakone koji su na snazi u zemlji u kojoj se nalazite.

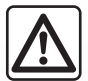

#### Mjere opreza za rukovanje sustavom

- Rukujte komandama i pregledavajte informacije na zaslonu kad vam uvjeti u prometu to dopuštaju.
- Podesite jačinu zvuka na umjerenu razinu koja omogućuje da se čuje buka u okruženju.

#### Mjere opreza za korištenje sustava za navigaciju

- Korištenje sustava za navigaciju ni u kojem slučaju ne umanjuje odgovornost ili oprez vozača koji mora primijeniti u vožnji.
- Ovisno o geografskim područjima, na zemljovidu sadržanom na kartici SD mogu nedostajati informacije koje se odnose na novosti vezane uz trase. Budite oprezni. U svakom slučaju, prometni zakon i cestovna signalizacija uvijek imaju prednost nad uputama koje daje sustav za navigaciju.

#### Mjere opreza za opremu

- Nemojte skidati niti mijenjati sustav kako bi se izbjegla opasnost od oštećenja opreme i opekotina.
- U slučaju nepravilnosti u radu te za zahvate skidanja, kontaktirajte predstavnika proizvođača.
- Nemojte umetati strana tijela, oštećene SD kartice ili smeće u čitač.
- Zaslon uvijek čistite krpom od mikrofibre ili mekom, vlažnom krpom.
- Upotrebljavajte SD karticu prilagođenu sustavu za navigaciju kojeg koristite.

Opis modela, prikazan u ovoj knjižici uputstava, sastavljen je na osnovu karakteristika poznatih na dan sastavljanja ovog dokumenta. Knjižica objedinjuje sve postojeće funkcije za opisane modele. Njihova prisutnost ovisi o modelu opreme, odabranim opcijama i zemlji prodaje. Isto tako, u ovom dokumentu mogu biti opisane i neke funkcije koje bi se tek trebale pojaviti tijekom godine.

# **OPĆENITI OPIS (1/3)**

#### Sustav za navigaciju

Sustav za navigaciju određuje vaš trenutni položaj i navodi nas na putovanju koristeći pritom sljedeće informacije:

- brzinu vozila i informacije sa žirometra (koji mjere smjer kretanja vozila);
- informacije s označenog zemljovida;
- informacije s prijamnika GPS;
- uslugu Services Live na pretplatu.

Napomena: prilikom prvog korištenja vozila, informacije o brzini i informacije sa žirometra u fazi su završne kalibracije. Stoga je normalno da sustav ne može precizno odrediti vašu lokaciju prije prelaska otprilike pedeset kilometara i prolaska kroz otprilike četrdeset oštrijih zavoja.

# Prijamnik GPS

Sustav za navigaciju koristi satelite GPS (Global Positioning System) koji se nalaze u orbiti oko planeta Zemlje.

Prijamnik GPS prima signale koje odašilje više različitih satelita. Na taj način sustav može odrediti lokaciju vašeg vozila.

**Napomena:** nakon promjene lokacije bez vožnje na veću udaljenost (prijevoz trajektom, vlakom) sustavu će možda biti potrebno nekoliko minuta da se vrati u uobičajeno radno stanje.

# Označen zemljovid

Označen zemljovid sadrži cestovne karte i planove gradova koji su sustavu potrebni za rad. Nalazi se na kartici SD.

# Usluga Services LIVE

Obuhvaća primanje poruka o sigurnosti u prometu, HD Traffic™, lokalno pretraživanje putem značajke TomTom Places™ i izvješća o vremenskoj prognozi. Po isteku probnog perioda od 3 mjeseca, pretplatu možete produžiti putem interneta koristeći TomTom HOME™ (pogledajte poglavlje "Ažuriranje sustava").

**Napomena:** za ove usluge potrebna je pretplata, a za rad se koristi SIM kartica koja nije dostupna i integrirana je u sustav za navigaciju. Na zaslonu sustava za navigaciju prikazat će se ikona Services Live ako je ova usluga dostupna u vašoj zemlji.

# Funkcija pomoći pri navigaciji

Sustav vam nudi plan puta do odabranog odredišta zahvaljujući:

- cestovnoj karti (koja se nalazi na kartici SD);
- žirometru i senzorima koji simuliraju vaš položaj čak i u slučaju gubitka GPS signala;
- informacijama o stanju u prometu (ovisno o zemlji);
- sustavu za sigurnost na cesti (upozorenja za prekoračenje brzine i na područja s radarskim kontrolama brzine);
- usluzi HD Traffic™, u sklopu pretplate za Services Live.

Sustav plan puta koji treba slijediti, korak po korak, prikazuje na zaslonu i emitira glasovne poruke.

# **OPĆENITI OPIS (2/3)**

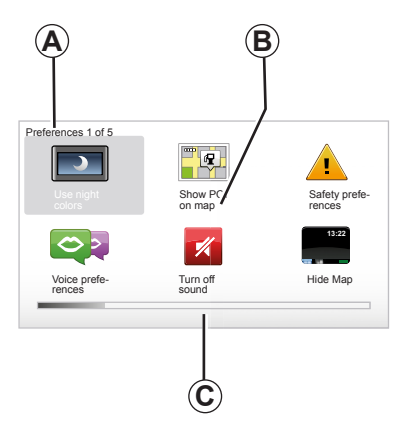

# Prikazi

#### Zasloni izbornika

- A Naziv izbornika
- B Naziv funkcije ili podizbornika
- **C** Traka s informacija o stranicama izbornika

Napomena: jedan izbornik može sadržavati više stranica zaslona.

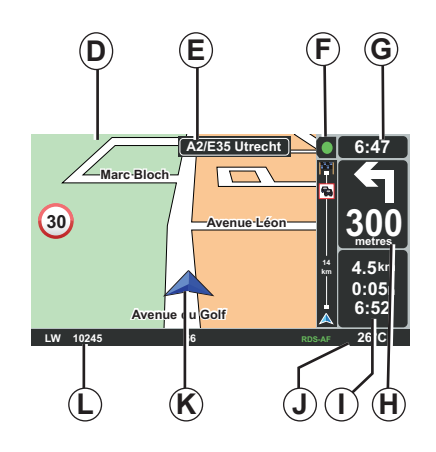

# Zaslon zemljovida

- D Zemljovid za navigaciju
- E Oznaka narednog smjera kretanja na zadanoj trasi (cestovna oznaka)
- F Informacije o stanju u prometu
- G Sat
- H Upute za navigaciju i udaljenost do sljedeće promjene smjera

- I Procjena udaljenosti i preostalog vremena do dolaska na odredište te vrijeme dolaska
- J Vanjska temperatura
- K Trenutni položaj
- L Audio informacije (ovisno o vozilu)

**Napomena:** na zaslon zemljovida možete se vratiti u svakom trenutku pritiskom gumba "MAP-2D/3D" na daljinskom upravljaču ili središnje komande.

Ako promijenite neki parametar, nemojte zaboraviti potvrditi promjenu koristeći funkcijske tipke, a prije povratka na zaslon zemljovida.

# **OPĆENITI OPIS (3/3)**

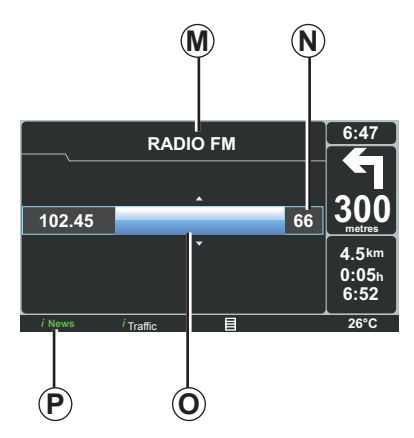

# Audio prikaz

Kad za promjenu izvora ili audio parametara koristite audio sustav, audio informacije prikazat će se preko cijelog zaslona.

Po završetku unosa promjena, audio zaslon će se zatvoriti, audio informacije bit će dostupne na traci *P* i ponovno će se prikazati zaslon za navigaciju.

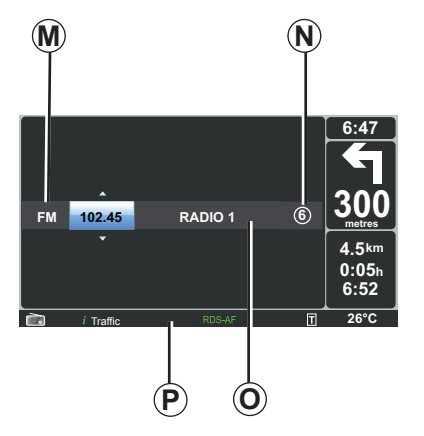

#### Audio zaslon

- M Trenutno odabran izvor za slušanje glazbe (Radio, CD...)
- N Unaprijed pohranjena radijska postaja
- Informacije o frekvenciji ili postaji koja se trenutno sluša
- P Dodatne informacije o radijskim uslugama i porukama (I news...) te načinu čitanja CD-a (Random)

Ovisno o vozilu, radijske informacije prikazuju se na zaslonu sustava za navigaciju ili na zaslonu na armaturnoj ploči.

Pogledajte knjižicu uputstava svog audio sustava za dodatne informacije.

# PREDSTAVLJANJE NAREDBI (1/2)

# Centralno upravljanje

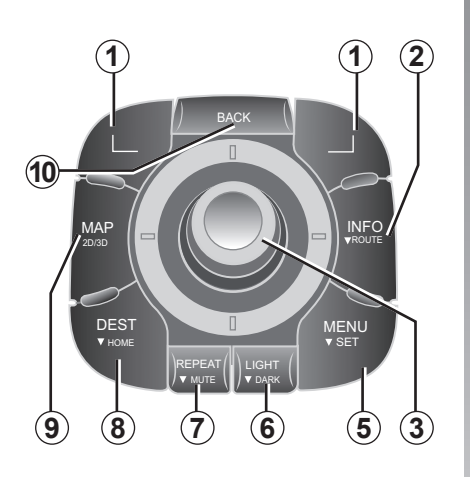

Napomena: ovisno o vozilu, sustav na raspolaganju ima ili centralnu komandu ili daljinski upravljač.

|     |    |                     | Funkcija                                                                                                    |  |
|-----|----|---------------------|----------------------------------------------------------------------------------------------------|--|
|     | 1  | Kontekstualne tipke | Odabir i potvda                                                                                                    |  |
|     | 2  | INFO/ROUTE          | Pristup informacijama o stanju u prometu (kratki pritisak), pri-<br>stup sintezi programirane trase (dugi pritisak).                                                                                                    |  |
| 3 ( |    | Okretni gumb        | Okretanje:<br>– vertikalno i horizontalno kretanje kroz izbornike;<br>– izmjena veličine mjerila (način rada ZOOM).<br>Naginjanje (gore, dolje, lijevo, desno):<br>– vertikalno i horizontalno kretanje kroz izbornike;<br>– pomicanje na karti.<br>Pritisak:<br>– potvrda;<br>– prikaz skraćenog izbornika. |  |
|     | 5  | MENU/SET            | Pristup cijelom izborniku sustava za navigaciju (kratki priti-<br>sak) / podešavanjima sustava (dugi pritisak).                                                                                                    |  |
|     | 6  | LIGHT/DARK          | Upravljanje osvjetljenjem zaslona (kratki pritisak) ili uključi-<br>vanje čuvara zaslona kako bi se sakrila karta (dugi pritisak).                                                                                                    |  |
|     | 7  | REPEAT/MUTE         | Ponavljanje oglasa (kratki pritisak), isključivanje glasovnog navođenja (dugi pritisak).                                                                                                    |  |
|     | 8  | DEST/HOME           | Pristup izborniku "Navigate to" (kratki pritisak), vođenje prema prebivalištu (dugi pritisak).                                                                                                    |  |
|     | 9  | MAP-2D/3D           | S izbornika: prikaz karte<br>S karte: prebacivanje karte u način prikaza 2D/3D.                                                                                                    |  |
|     | 10 | BACK                | Povratak na prethodni zaslon.                                                                                                    |  |

# PREDSTAVLJANJE NAREDBI (2/2)

# Daljinski upravljač

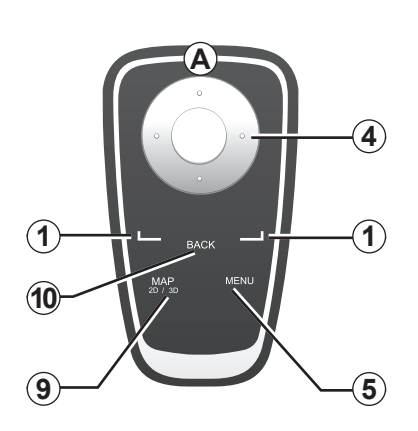

|    |                     | Funkcija                                                                                                    |
|----|---------------------|----------------------------------------------------------------------------------------------------|
| 1  | Kontekstualne tipke | Odabir i potvda                                                                                                    |
| 4  | Daljinski upravljač | Naginjanje (gore, dolje, lijevo, desno):<br>– vertikalno i horizontalno kretanje kroz izbornik;<br>– pomicanje na karti.<br>Pritisak na središnji gumb:<br>– potvrda;<br>– prikaz skraćenog izbornika. |
| 5  | MENU                | Pristup cijelom izborniku sustava za navigaciju.                                                                                                    |
| 9  | MAP-2D/3D           | S izbornika: prikaz karte<br>S karte: prebacivanje karte u način prikaza 2D/3D.                                                                                                    |
| 10 | BACK                | Povratak na prethodni zaslon.                                                                                                    |

**Napomena:** za brže povezivanje daljinskog upravljača, pritisnite tipku daljinskog upravljanja prilikom pokretanja sustava, a prije pravnih napomena.

**Napomena:** na daljinskom upravljaču nema funkcija koje se pokreću dugim pritiskom.

Napomena: ovisno o vozilu, sustav na raspolaganju ima ili centralnu komandu ili daljinski upravljač.

Spremnite daljinski upravljač u njegovo ležište koje je zaklonjeno od sunca kako bi se izbjeglo trošenje baterija.

Led svjetlo **A** daljinskog upravljača počinje treptati čim se sustav za navigaciju spoji. Za zamjenu baterija pogledajte poglavlje "Daljinski upravljač: baterije".

# **OKRETNI ZASLON**

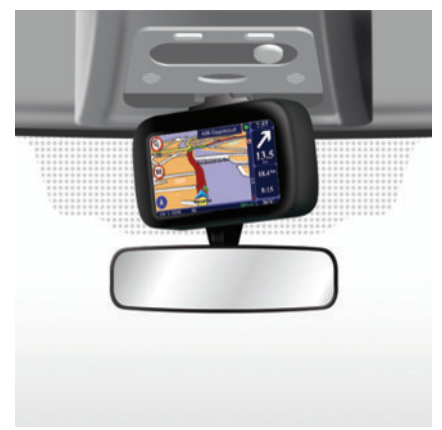

# Definicija

Ovisno o vozilu, zaslon vašeg sustava za navigaciju može se okretati ulijevo i udesno za veću udobnost pri očitavanju informacija u svim okolnostima.

# Rukovanje

Kako biste izbjegli skretanje s putanje i/ili nezgodu, preporučljivo je rukovanje zaslonom samo kada je vozilo zaustavljeno.

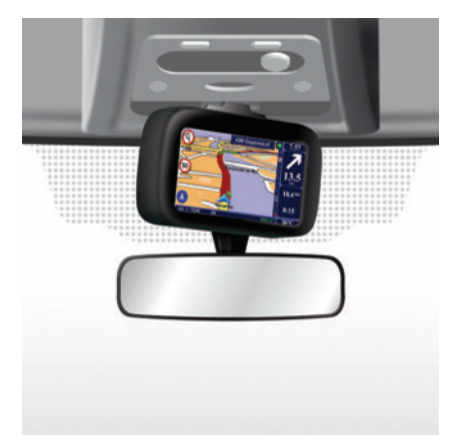

Gurnite zaslon ulijevo ili udesno za njegovo okretanje.

# SD KARTICA: UPOTREBA, POČETNO PODEŠAVANJE (1/2)

### SD kartica

SD kartica isporučuje se sa sustavom za navigaciju. Sadrži kartografiju vaše zemlje ili skupine zemalja.

Ažuriranja kartografija i stanica za punjenje za električna vozila redovito se objavljuju. Ona se mogu ažurirati **isključivo** umetanjem kartice SD vašeg sustava za navigaciju u računalo **spojeno na internet**.

Nakon isporuke novog vozila na raspolaganju vam je rok od najviše 60 dana za besplatno ažuriranje kartografije. Po isteku tog roka ažuriranja se plaćaju.

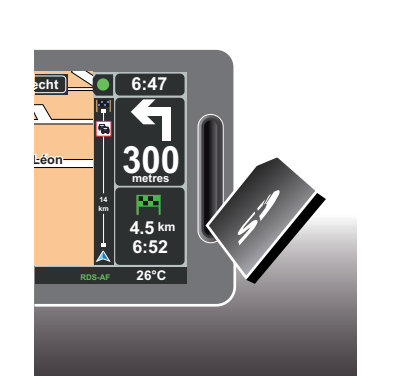

Pogledajte poglavlje "Ažuriranje sustava" u ovom dokumentu za ažuriranje sustava i kartografije.

Svoju SD karticu upotrebljavajte isključivo za rad i ažuriranje sustava za navigaciju. Nemojte je umetati u druge uređaje (fotoaparat, prijenosni GPS uređaj...) ni u drugo vozilo. je kompatibilna s navigacijskim uređajem vašeg vozila.

Redovito spremajte podatke sa svoje SD kartice. Pogledajte poglavlje "Ažuriranje sustava" u knjižici uputstava.

Također možete ažurirati kartografije koje pokrivaju više od vaše zemlje (npr. cijela zapadna Europa).

Upotrebljavajte isključivo SD karticu koja

# SD KARTICA: UPOTREBA, POČETNO PODEŠAVANJE (2/2)

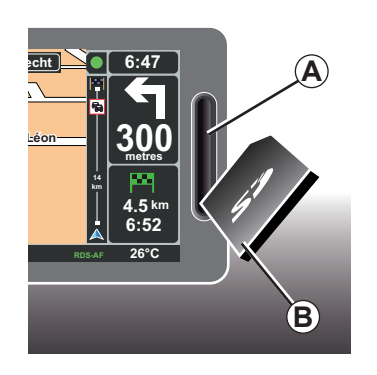

## **Umetnite SD karticu**

Kod isključenog kontakta i dok je sustav za navigaciju isključen, umetnite SD **B** karticu u utor **A**.

Napomena: nemojte umetati SD karticu u drugo vozilo.

SD kartica je lomljiva, nemojte je savijati. Pazite da je umetnete u pravom smjeru, kao što je prikazano na slici.

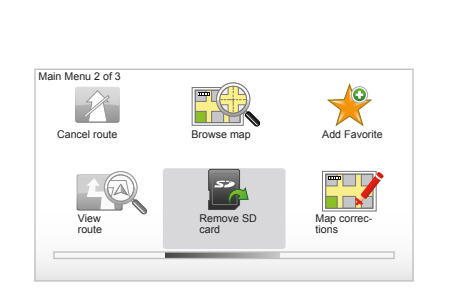

# Izvadite SD karticu

U glavnom izborniku odaberite "Remove SD card", pa potvrdite pritiskom na desnu funkcijsku tipku. Prikazuje se poruka koja vas obavještava da možete izvaditi SD karticu. Za vađenje SD kartice iz utora *A*, pritisnite pa pustite karticu. Kartica će izaći nekoliko milimetara iz utora.

Povucite je kako biste je izvukli do kraja.

Za primanje ažurnih lokacija stanica za punjenje električnih vozila redovito se spajajte na web-mjesto Tom Tom Home upotrebom SD kartice sustava za navigaciju.

# BRZA POČETNA PODEŠAVANJA (1/2)

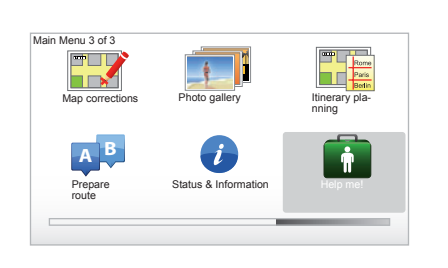

Heip me! 15:15 Emergency phone numbers Drive to help Univer am 1? Universe Cuided tour

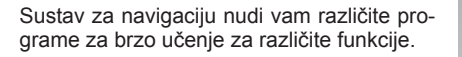

#### Pristupanje brzim pokretanjima

Za pristup brzim pokretanjima:

- na centralnom upravljanju ili daljinskom upravljaču pritisnite gumb "MENU";
- odaberite "Help me!";
- u izborniku "Pomoć!" odaberite "Guided tour"

# "Central Control operation" ili "Remote control"

Ovaj praktični vodič omogućava vam da naučite upotrebljavati centralno upravljanje ili daljinski upravljač sustava za navigaciju.

#### "Driving view"

Ovaj program za učenje prikazat će različita područja vašeg zaslona za navigaciji i naučiti vas kako učinkovito koristiti dostupne funkcije.

#### "Menu options"

Ovaj program za obuku omogućuje vam da se upoznate s izbornicima glavnih funkcija.

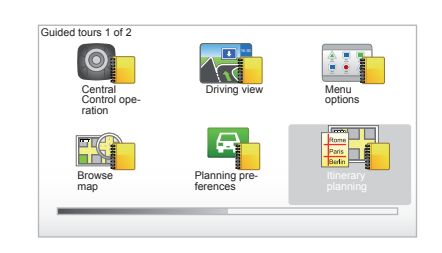

#### "Browse map"

Ovaj praktični vodič omogućit će vam naučiti način upotrebe izbornika "Browse map".

#### "Planning preferences"

Ovaj praktični vodič omogućit će vam naučiti način upotrebe izbornika "Planning preferences".

#### "Itinerary planning"

Ovaj praktični vodič omogućit će vam naučiti način upotrebe izbornika "Itinerary planning".

# BRZA POČETNA PODEŠAVANJA (2/2)

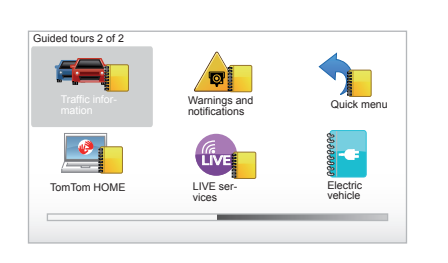

#### "Traffic information"

Ovaj praktični vodič omogućit će vam naučiti način upotrebe izbornika "Traffic info".

#### "Warnings and notifications"

Ovaj praktični vodič omogućit će vam da naučite različite prikaze i informacije koje se pojavljuju na zaslonu sustava za navigaciju.

#### "Quick menu"

Ovaj praktični vodič omogućit će vam naučiti način upotrebe izbornika "Quick menu".

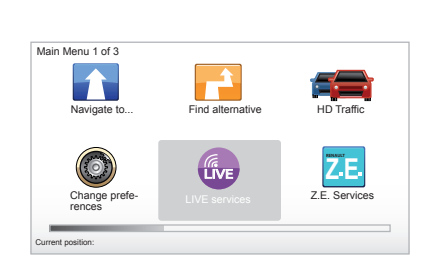

#### "TomTom HOME"

Ovaj praktični vodič omogućit će vam naučiti način upotrebe aplikacije "TomTom HOME™".

#### "LIVE services"

Ovaj program omogućuje vam da naučite koristiti izbornik "LIVE services".

#### "Electric vehicle"

U ovom programu za obuku predstavljene su osobitosti vezane uz električno vozilo iz vašeg sustava Carminat TomTom.

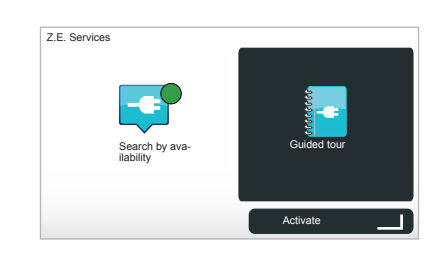

#### "Z.E. Services"

Ovaj program za učenje prikazuje "Z.E. Services".

Za pristup brzim pokretanjima usluga Z.E. Services:

- na centralnom upravljanju ili daljinskom upravljaču pritisnite gumb "MENU";
- odaberite "Z.E. Services";
- u izborniku "Z.E. Services" odaberite "Guided tour"

Pogledajte poglavlje "Z.E. Services" u knjižici uputstava vašeg vozila.

# POKRETANJE, ZAUSTAVLJANJE

# Pokretanje

Sustav multimedije automatski se pokreće prilikom uključivanja kontakta.

U ostalim slučajevima, pritisnite tipku za uključivanje/isključivanje na vašem audio sustavu.

Pritisnite tipku za uključivanje/isključivanje audio sustava kako bi multimedijski sustav radio dodatnih 20 minuta.

# Položaj zaustavljanja

Kada je kontakt isključen, sustav se automatski zaustavlja prilikom otvaranja vrata vozača vozila.

Kada je kontakt uključen, pritisnite tipku za uključivanje/isključivanje vašeg audio sustava.

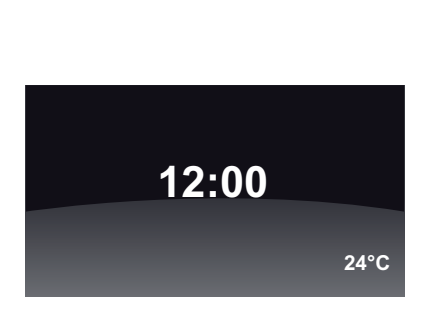

# Zaslon temperature/sata

Kada je kontakt uključen, pritisnite tipku za uključivanje/isključivanje vašeg audio sustava. Sustav sada prekida navođenje i prikazuje jednostavan zaslon sata (kao i temperaturu, ovisno o vozilu).

# Sakrivanje karata

(Ovisno o vozilu)

Na skraćenom izborniku gumb "Hide Map" omogućava isključivanje zaslona prikaza.

Prikrazuju se samo karte i uputstva Zvučna upozorenja za radar i glasovne upute navođenja ostaju uključene kao i audio informacije autoradija.

Dulje pritisnite gumb "LIGHT/DARK" centralnog upravljanja.

Pritisak na bilo koju tipku omogućava vam ponovno uključivanje zaslona.

# Resetiranje sustava

Za resetiranje svih parametara sustava i/ili brisanje svih osobnih podataka, na glavnom izborniku (gumb "MENU/SET") odaberite "Change preferences", a zatim "Reset factory settings" te slijedite uputstva na zaslonu koristeći se kontekstualnim tipkama.

# NAČIN UPOTREBE (1/2)

#### Središnja komanda

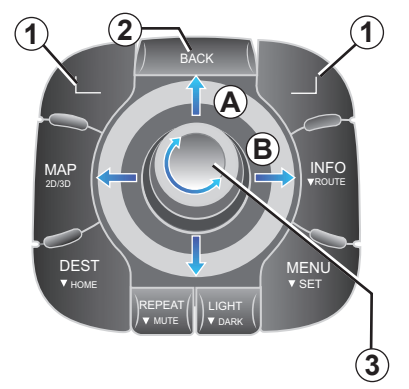

# Pomicanje po izborniku

#### Središnja komanda

- Okrenite okretni gumb 3 za okomito ili vodoravno pomicanje (pomak A ili B);
- nagnite 3 za okomito ili vodoravno pomicanje (pomak A ili B).

#### Daljinski upravljač

Pritisnite tipke **5** za okomito ili vodoravno pomicanje (pomak **A** ili **B**). Daljinski upravljač

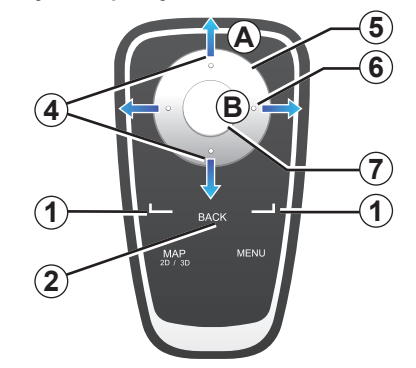

# Potvrđivanje/poništavanje odabira

Za potvrđivanje pritisnite **3** ili **7**. Za povratak u prethodni izbornik pritisnite **2**.

# Osobitosti daljinskog upravljača

Sa zemljovida za navigaciju:

- funkcijska tipka s lijeve strane omogućuje ponavljanje glasovne naredbe;
- tipka s desne strane omogućuje prikaz svih programiranih trasa.

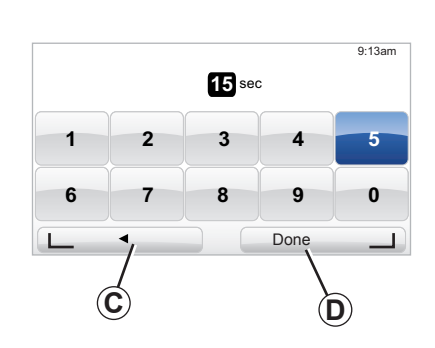

#### Prečaci

Dok se nalazite u zemljovidu za navigaciju, neke tipke vašeg daljinskog upravljača imaju prečace koji omogućavaju direktan pristup izbornicima i funkcijama.

- 4 Zumiranje,
- 6 Informacije o izborniku.

# Funkcijske tipke

Funkcijske tipke **1** ( \_\_\_\_\_ i \_\_\_\_) služe za odabir i potvrđivanje neke radnje ili odabira **C** ili **D** koji se prikazuje na dnu stranice zaslona.

# NAČIN UPOTREBE (2/2)

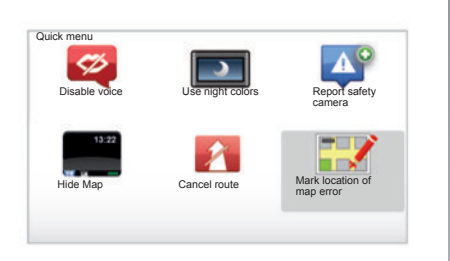

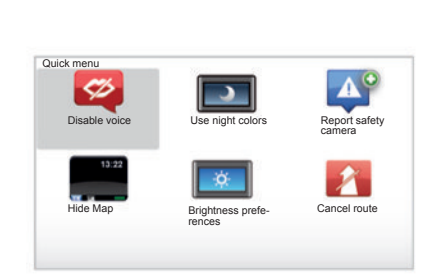

# Skraćeni izbornik za vozila sa središnjom komandom

Sa zemljovida za navigaciju možete pristupiti direktno skraćenom izborniku ako pritisnete gumb na sredini središnje komande.

# Skraćeni izbornik za vozila s daljinskim upravljačem

Sa zemljovida za navigaciju možete pristupiti direktno skraćenom izborniku ako pritisnete gumb na sredini daljinskog upravljača.

# Opis izbornika

Zahvaljujući ovim izbornicima i ovisno o tome imate li središnju komandu ili daljinski upravljač, možete brzo pristupiti sljedećim izbornicima:

- "Use night colours"/"Dnevne boje": prikaz noću/danju;
- "Report safety camera": upozorava na mobilnu ili fiksnu radarsku kontrolu;
- "Prekid navođenja": isključenje navigacije u tijeku;
- "Mark location of map error": označavanje pogreške na zemljovidu;
- "Disable voice"/"Uključivanje glasovnog navođenja": isključenje/nastavak glasovnog navođenja;
- "Skrivanje zemljovida": skrivanje kartografije;
- "Brightness preferences": odabir osvijetljenosti sustava za navigaciju sukladno vanjskom osvjetljenju.

Ovisno o zemlji, sustav prikazuje opasna područja ili radare.

# **GLASNOĆA I GOVORNE PORUKE**

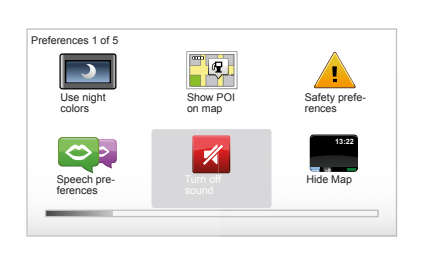

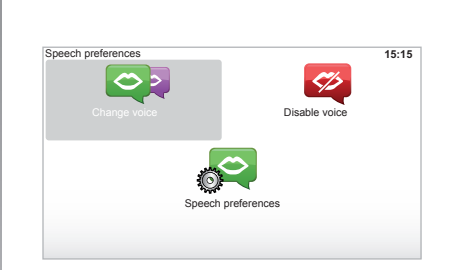

## Jačina zvuka

#### Promjena jačine zvuka

Za podešavanje jačine zvuka tijekom izgovaranja poruke upotrijebite komandu za podešavanje zvuka svog audio sustava. Ako je izgovorena poruka prekratko trajala i niste je dobro čuli, možete je ponoviti koristeći tipku "REPEAT/MUTE" na središnjoj komandi ili koristeći funkcijsku tipku s lijeve strane na daljinskom upravljaču.

#### lsključenje zvukova

Za isključivanje zvukova u glavnom izborniku odaberite izbornik "Change preferences" i nakon toga "Turn off sound". Za ponovno uključivanje zvukova, odaberite rubriku "Turn on sound".

#### Isključivanje govornih poruka

Na središnjoj komandi pritisnite "REPEAT/ MUTE" (dugi pritisak) ili odaberite izbornik "Change preferences" i nakon toga "Disable voice".

**Napomena:** na daljinskom upravljačku i središnjoj komandi odaberite "Disable voice" putem skraćenog izbornika.

#### Odabir glasa za govorne poruke

Sustav vam nudi mogućnost odabira umjetnog (računalno generiranog) ili ljudskog glasa. To je glas koji će se koristiti za izgovaranje glasovnih naredbi. Za promjenu glasa koji će se koristiti u vašem sustavu za navigaciju, u glavnom izborniku odaberite "Change preferences" pa zatim "Speech preferences" i "Change voice". Odaberite glas sa popisa.

#### Umjetan glas

Umjetne glasove generira vaš sustav za navigaciju. Oni izgovaraju govorne poruke u vožnji. Mogu izgovarati zadane smjerove kretanja (na primjer: skrenite desno) i informacije s cestovnih oznaka.

#### Snimljeni ljudski glasovi

Ljudski glasovi su snimljeni glasovi glumca ili glumice.

**Napomena:** ljudski glasovi izgovaraju samo jednostavne upute za navođenje.

# ČITANJE ZEMLJOVIDA

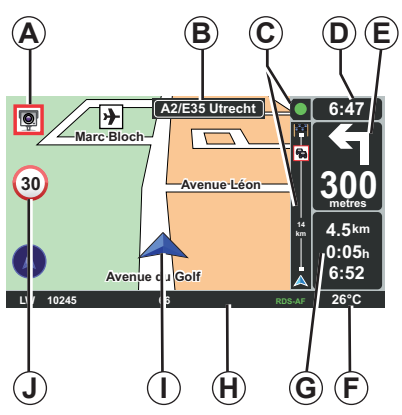

# Legenda zemljovida

- A Upozorenje za približavanje opasnim područjima i udaljenost do istih (fiksne, mobilne radarske kontrole, škola...).
- B Ime najbliže glavne ceste ili informacije o najbližem prometnom znaku s označenim pravcima, ako je to slučaj.
- C Traka s informacijama o stanju u prometu: prikaz događaja na trasi, indikator prijema informacija o stanju u prometu.
- **D** Točno vrijeme.
- *E* Udaljenost i ukazivanje na približavanje točci u kojoj treba promijeniti smjer.
- F Vanjska temperatura (ovisno o vozilu).

G Informacije na vašoj ruti, poput preostale udaljenosti, trajanja rute i vremena dolaska.

**Napomena:** za promjenu elemenata koji se prikazuju, odaberite "Change preferences" u glavnom izborniku, pa zatim "Status bar preferences".

- H Informacije s audio sustava.
- I Trenutni položaj.
- J Oznaka s ograničenjem brzine (vrijednost navedene brzine ovisi o odabranoj jedinici).

Napomena: u slučaju prekoračenja brzine oznaka postaje crvena i trepće

# Kodovi boja

Prikaz cesta je različit, ovisno o vrsti prometnice. Boje možete mijenjati: u glavnom izborniku dodirnite "MENU", odaberite "Change preferences" pa zatim "Change map colors".

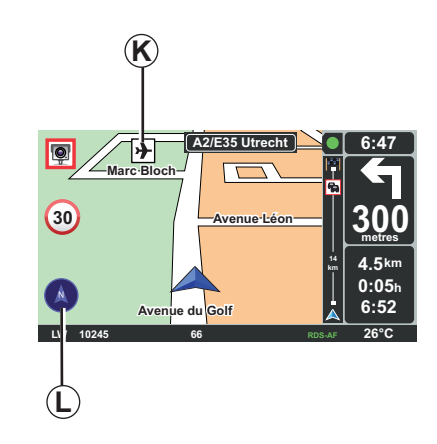

# Kartografski simboli

Sustav za navigaciju koristi simbole K za prikaz interesnih točaka (PI).

# Kompas

Za prikaz ili skrivanje kompasa *L* "u glavnom izborniku (tipka "MENU"), odaberite "Change preferences" i nakon toga "Show compass".

# UNOS ODREDIŠTA (1/4)

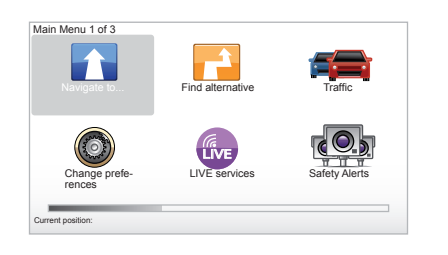

#### Izbornik "Navigate to ... "

Pritisnite tipku "MENU" za pristup izborniku "Navigate to...".

Izbornik "Navigate to..." nudi različite načine za unos odredišta:

- unos adrese iz rubrike "Address" na jedan od sljedećih načina:
  - unos cijele adrese (City and street);
  - pretraživanje prema "Postcode";
  - odabir "City center";
  - odabir "Crossing or intersection".

- odabir "Home",
- odabir adrese iz rubrike "Favorite",
- odabir jednog odredišta između mjesta u rubrici "Recent destination",
- odabir jedne adrese iz "Point of Interest" (interesne točke),
- odabir "Point on map",
- odabir "Latitude" ili "Longitude".

## Unos "Nove adrese"

Ova rubrika omogućuje vam unos cijele ili dijela adrese: zemlja, grad, ulica i kućni broj.

Napomena: dopuštene su samo adrese poznate na označenom zemljovidu.

Prilikom prve upotrebe:

- odaberite zemlju odredišta.
- sastavite ime grada koristeći kursor 3.
   Sustav vam može ponuditi više imena gradova na području 1, prva linija uvijek je podcrtana žutim.

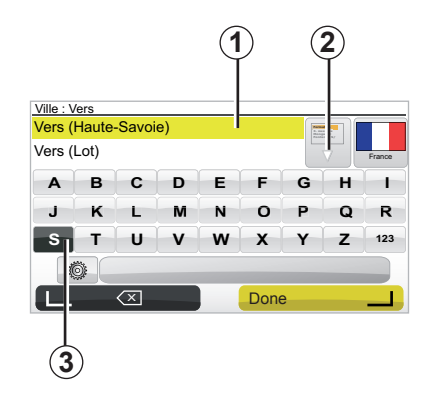

pritisnite gumb "Done" kako biste potvrdili grad podcrtan žutim.

- pristupite kompletnom popisu dobivenom temeljem vašeg pretraživanja odabirom strelice 2 s desne strane na popisu.
- odaberite željeni grad i potvrdite.
- postupite na isti način za polja "Street" i "Br.".

**Napomena:** sustav posljednje unesene gradove čuva u memoriji. Jedan od tih gradova možete izravno odabrati odabirom područja **1**.

# UNOS ODREDIŠTA (2/4)

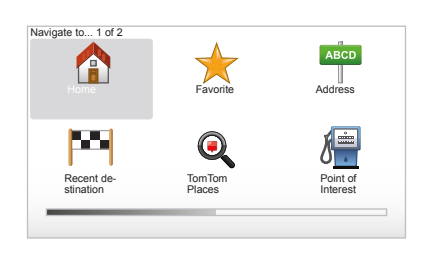

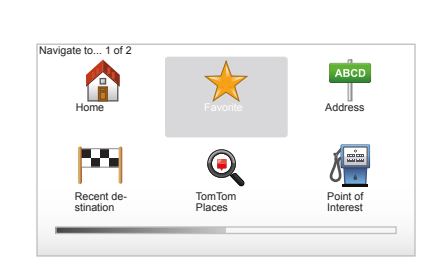

#### "Home"

Ova rubrika omogućuje vam pokretanje navođenja prema vašoj kućnoj adresi, a možete je uključiti putem središnje komande ako dugo držite pritisnutim gumb "DEST/ HOME".

Za pohranu vaše kućne adrese, pogledajte poglavlje "Dodavanje i upravljanje favoritima" u knjižici uputstava.

#### "Favorite"

U rubrici "Favorite" navedena su sva pohranjena preferirana i omiljena odredišta, poput adrese na kojoj radite.

- U glavnom izborniku odaberite rubriku "Navigate to...".
- Odaberite "Favorite" i potvrdite.
- Odaberite adresu željenog odredišta na popisu upamćenih adresa.
- Potvrdite.

Za pohranu nekog odredište u omiljena odredišta, pogledajte poglavlje "Dodavanje i upravljanje favoritima" u knjižici uputstava.

**Napomena:** ikona "Favoriti" bit će zasivljena ako niste pohranili nijedno odredište.

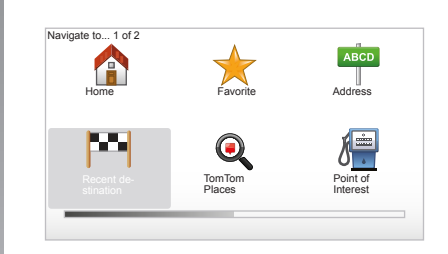

# "Recent destination"

Ova rubrika vam omogućuje odabir odredišta s popisa posljednjih korištenih adresa. Radi se o adresama koje se automatski pohranjuju. U glavnom izborniku odaberite rubriku "Navigate to..." i odaberite rubriku "Recent destination".

Odaberite neku adresu na popisu upamćenih odredišta pa je zatim potvrdite kao odredište.

# UNOS ODREDIŠTA (3/4)

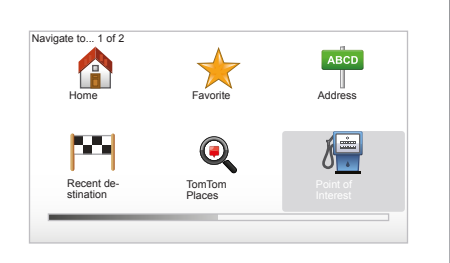

| Nightlife         |  |
|-------------------|--|
| Airport           |  |
| Rest area         |  |
| Embassy           |  |
| Government office |  |
| Library           |  |

# "Point of Interest" (interesna točka)

Interesna točka (PI) je neka uslužna djelatnost, ustanova ili turističko odredište smješteno u blizini neke lokacije (polazne točke, grada odredišta, na putu...). Interesne točke sortirane su u nekoliko različitih kategorija poput restorana, muzeja, parkirališta... Prilikom pretraživanja interesnih točkaka može se odabrati više opcija:

- kategorija,
- naziv tražene interesne točke.

U glavnom izborniku odaberite rubriku "Navigate to..." pa zatim "Point of Interest" i potvrdite.

# Pretraživanje prema nazivu interesne točke

Unesite naziv interesne točke koju želite pronaći i sustav će je automatski potražiti.

# Pretraživanje prema kategoriji interesne točke

Odaberite vrstu kategorije koju želite. Odaberite područje pretraživanja: "POI near you", "POI in city" ili "POI near Home". Unesite naziv grada i pokrenite pretraživanje odabirom "Done".

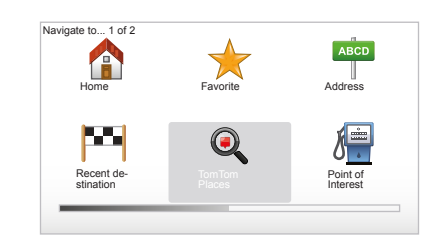

## TomTom Places™

Ova usluga omogućuje brzo pretraživanje svih interesnih točaka putem ključne riječi i pretvaranje istih u odredišta. Omogućuje vam brzi pristup bazi podataka TomTom Places™ koja sadrži važne informacije o tvrtkama i uslugama, uključujući njihove adrese, brojeve telefona, radno vrijeme, načine plaćanja...

**Napomena:** ova se ikona prikazuje samo ako imate pretplatu na uslugu Services LIVE i ako je ona u vašoj zemlji dostupna (pogledajte poglavlje "Services LIVE").

# UNOS ODREDIŠTA (4/4)

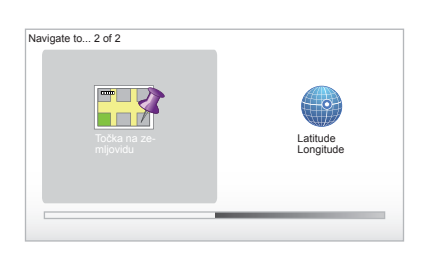

# "Point on map"

Ova funkcija vam omogućuje određivanje odredišta sa zemljovida. U glavnom izborniku odaberite "Navigate to..." pa zatim "Point on map" koristeći tipke na daljinskom upravljaču ili okretni gumb središnje komande.

Koristeći središnju komandu ili daljinski upravljač pomaknite se na zemljovidu kako biste postavili kursor na svoje odredište i potvrdite: sustav izračunava plan puta.

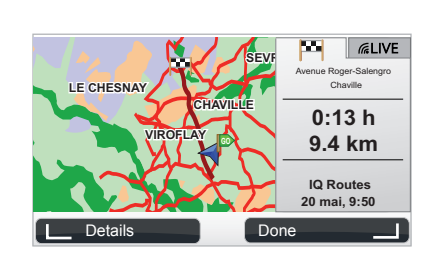

# "Latitude Longitude"

Ova funkcija vam omogućuje određivanje odredišta temeljem geografske širine i dužine.

# Potvrdite odredište

Nakon unosa informacija o odredištu, sustav izračunava plan puta. Izračun se prema zadanim postavkama obavlja tako da se odabere najbrža trasa.

**Napomena:** kriterij izračuna može se promijeniti u parametrima.

Po završetku izračuna, sustav prikazuje sažetak navigacije i nudi vam dvije mogućnosti:

- "Details" vam omogućuje pregled detalja trase u različitim oblicima (pogledajte članak "Detalji o planu puta" u poglavlju "Navođenje").
- "Done" pokreće se navođenje.

**Napomena:** ako ne potvrdite ova će se stranica zatvoriti nakon deset sekundi i automatski će se pokrenuti navođenje.

**Napomena:** "IQ Routes™" je funkcija za optimizaciju vremena trajanja puta na zadanoj trasi sukladno statističkim podacima i omogućuje izračun plana puta sukladno prosječnom prometu ovisno o danu i vremenu dana.

Za uključenje ili isključenje ove funkcije pogledajte poglavlje "Podešavanje sustava", članak "Planning preferences".

Za planiranje trase puta unaprijed pogledajte poglavlje "Unos odredišta".

# NAVOĐENJE (1/4)

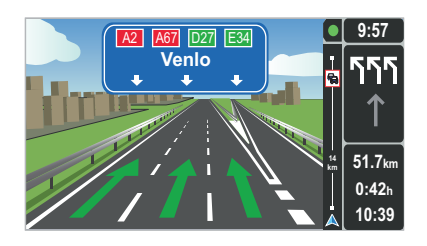

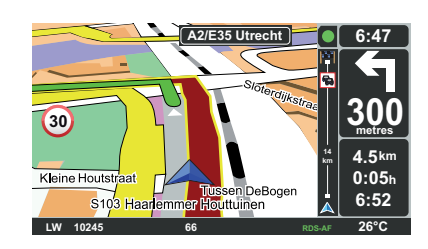

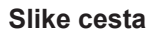

Prilikom približavanja promjeni ceste (na velikim križanjima), sustav može prijeći u način rada "Show lane images": 3D slika daje vam uvećani prikaz križanja sa strelicom navođenja kao i sa signalizacijskim pločama.

Za isključivanje navođenja po putovima, pogledajte poglavlje "Podešavanja sustava".

# Zasloni navođenja

#### Mapa križanja

Tijekom navođenja, prije svake promjene smjera, sustav postupno zumira križanje.

Za isključivanje automatskog zumiranja pogledajte poglavlje "Change preferences"

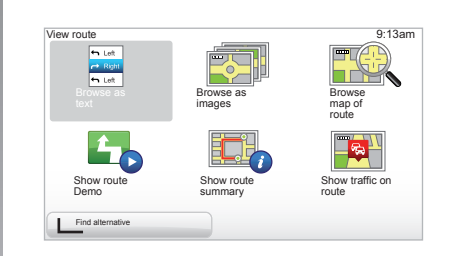

## Detalji plana puta

Ova funkcija omogućuje vam vizualni prikaz plana puta prije navođenja.

Odaberite "Details" nakon unosa odredišta. Navođenje započinje.

Ponuđeno vam je šest mogućnosti odabira:

- "Browse as text",
- "Browse as images",
- "Browse map of route",
- "Show route Demo",
- "Show route summary",
- "Show traffic on route".

# NAVOĐENJE (2/4)

Napomena: za promjenu plana (drugi plan, dodavanje etapa puta...) odaberite "Find alternative" pomoću lijevog kontekstualnog gumba.

#### "Browse as text"

Ova vam funkcija omogućuje vizualni prikaz mape puta.

Pojavljuje se više detalja trase:

- strelice za promjenu smjera,
- vrsta ceste,
- naziv cesta,
- broj kilometara prije račvanja cesta.

#### "Browse as images"

Ova vam funkcija omogućuje vizualni prikaz promjene smjera u obliku slike.

#### "Browse map of route"

Ova vam funkcija omogućuje vizualni prikaz karte trase.

#### "Show route Demo"

Ova vam funkcija omogućuje vizualni predstavljanje trase. Možete odabrati brzinu predstavljanja.

#### "Show route summary"

Ova vam funkcija omogućuje povratak na prethodni zaslon. Prikazuju se detalji o vremenu puta, broju kilometara i vrsti trase ("IQ Routes™" uključeno/isključeno).

**Napomena:** za direktan pristup ovoj stranici s karte sustava za navigaciju, koristite desnu kontekstualnu tipku daljinskog upravljača ili, na centralnom upravljanju, tipku "INFO/ ROUTE".

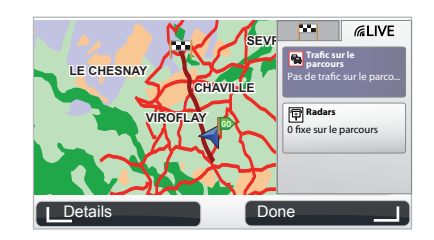

#### "Show traffic on route"

Ova funkcija omogućuje vam uvid u sve prometne nesreće na trasi.

Uz pretplatu, kartica Live omogućuje vam vizualni prikaz detalja o vašoj putanji (zastoji u prometu, fiksni i pomični radari).

# NAVOĐENJE (3/4)

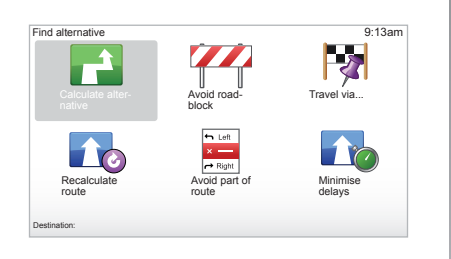

## Izmjena plana puta

Za izmjenu plana puta na glavnom izborniku odaberite "Find alternative", a zatim jednu od sljedećih mogućnosti.

#### "Calculate alternative"

Odaberite ovaj izbornik za izračun rezervnog plana puta putanje za već planiranu trasu. Sustav traži dodatnu putanju od mjesta na kojem se nalazite do odredišta.

#### "Avoid roadblock"

Ovaj izbornik odaberite ako ispred sebe primijetite zastoj u prometu ili "čep" koji nije označen uslugom "Traffic info". Nadalje, morate odabrati udaljenost koju želite zaobići. Odaberite među raznim opcijama: Avoid 100m, Avoid 500m, Avoid 2000m, Avoid 5000m. Sustav će ponovno izračunati trasu izbjegavajući dio trase na udaljenosti koju odaberete.

#### "Travel via ... "

Ovaj izbornik odaberite ako želite izmijeniti plan puta tako da prolazi kroz neko određeno mjesto, na primjer, nekom određenom cestom. Mjesto kroz koje želite proći možete odabrati na isti način na koji birate odredište. Na raspolaganju vam je i odabir opcija: Address , Favorite, Point of Interest i Point on map. Sustav izračunava novu trasu koja prolazi kroz mjesto koje ste odabrali prije nego što stignete do odredišta.

#### « Recalculate route »

Odaberite ovaj izbornik za povratak na početnu trasu.

# NAVOĐENJE (4/4)

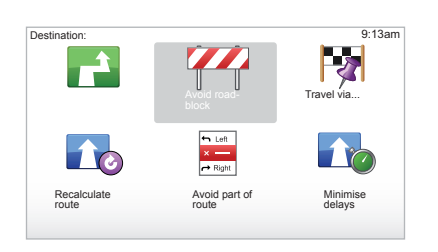

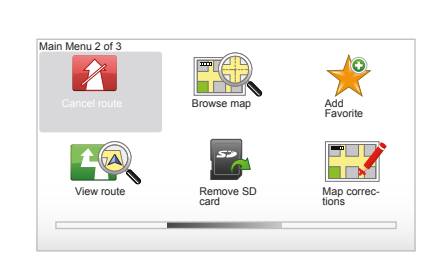

#### « Avoid part of route »

Ovaj izbornik odaberite ako želite izbjeći jedan dio puta. Ovu mogućnost koristite ako primijetite da vaš plan puta sadrži neku cestu ili križanje koje ne želite. Zatim odaberite cestu koju želite izbjeći na popisu cesta na vašem planu puta.

#### « Minimise delays »

Ovaj izbornik odaberite kako bi sustav izračunao plan puta na temelju najnovijih informacija o stanju na cestama.

#### Prekid navođenja

Za prekidanje navođenja u tijeku, na glavnom izborniku odaberite tipku "MENU/SET", "Cancel route" i potvrdite.

Za nastavak navođenja odaberite "Navigate to..." i zatim "Recent destination".

Napomena: za prekid navođenja na centralnom upravljanju ili daljinskom upravljaču pritisnite središnji gumb i zatim "Cancel route".

# TRAŽENJE ALTERNATIVE

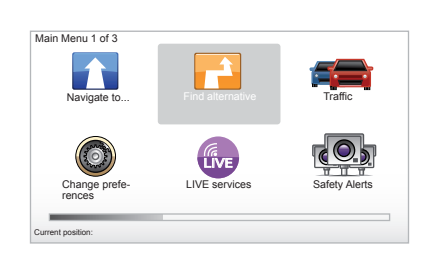

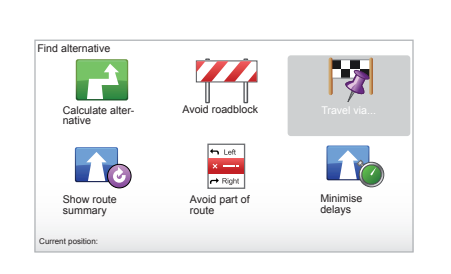

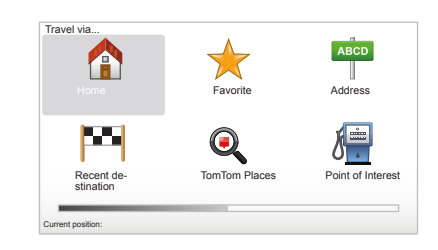

#### Plan puta s etapama

Za dodavanje etapa trasi, glavni izbornik tipka "MENU/SET", odaberite "Find alternative", "Travel via...", a zatim unesite adresu etape. Sustav izračunava trasu uzimajući u obzir obilazak.

Napomena: svojoj trasi možete dodati više etapa.

#### Planiranje trase unaprijed

Možete koristiti svoj sustav za navigaciju kako biste unaprijed prikazali trasu birajući polaznu i dolaznu točku. Na primjer, ako želite saznati trajanje putovanja prije polaska ili želite pogledati plan puta na koji se spremate. Za pristup izborniku, u glavnom izborniku tipka "MENU/SET", odaberite "Prepare route".

Polaznu točku odaberite na isti način kao što biste unijeli odredište.

Odaberite dolaznu točku.

Odaberite vrstu trase, zatim potvrdite. Sustav izračunava plan puta i omogućava vizualni prikaz detalja.

# **INFORMACIJE O STANJU U PROMETU (1/3)**

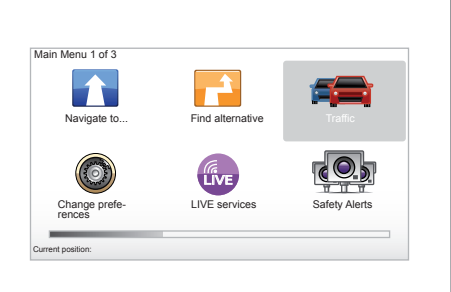

# Usluga "Traffic info"

"Traffic info" usluga je dostupna na vašem sustavu za navigaciju koja vam omogućuje zaprimanje ažuriranih informacija o stanju u prometu koje dolaze iz najboljih lokalnih izvora.

Usluga informacija o stanju u prometu koristi informacije TMC koje se prenose preko frekvencijskog područja FM. Ova usluga navodi događaje u obliku točaka na karti i pokriva glavne prometne pravce. Ažuriranje se obavlja približno svakih 15 minuta.

Napomena: naziv izbornika je "HD Traffic™" ovisno o korištenim uslugama Services LIVE.

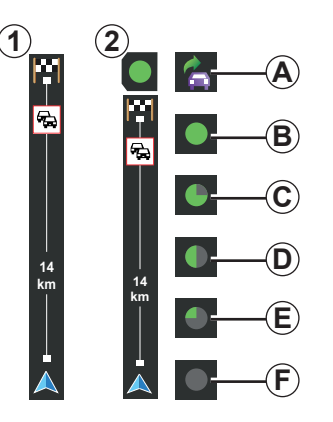

# Traka s informacijama o stanju u prometu

U načinu rada s navođenjem, bočna traka s informacijama o stanju u prometu prikazuje najnovije informacije koje se odnose na promet u području trase.

**Napomena:** bočna traka s informacijama o stanju u prometu varira ovisno o korištenom izvoru. Traka **1** ovisno o spojenim uslugama Services LIVE.

Traka 2 kada je izvor RDS-TMC priključen.

Napomena: pogledajte u poglavlju "Services LIVE" više informacija o usluzi "HD Traffic™".

#### Prikaz

#### Funkcije "Traffic info"

Sustav za navigaciju najavljuje poteškoće u prometu:

- prikazom simbola na karti (popis simbola nalazi se na kraju poglavlja);
- glasovnim porukama.

Ovisno i načinu rada usluge "Traffic info" sljedeće ikone se prikazuju na bočnoj traci s informacijama o stanju u prometu:

- A Vaš uređaj traži FM postaju koja emitira informacije o stanju u prometu.
- **B** Informacije o stanju u prometu su ažurirane ili je ažuriranje u tijeku.
- C Informacije o stanju u prometu nisu ažurirane najmanje 9 minuta.
- **D** Informacije o stanju u prometu nisu ažurirane najmanje 14 minuta.
- *E* Informacije o stanju u prometu nisu ažurirane najmanje 19 minuta.
- *F* Informacije o stanju u prometu nisu ažurirane najmanje 24 minute.

Dostupnost usluge "Informacije o stanju u prometu" varira ovisno o zemlji.

# **INFORMACIJE O STANJU U PROMETU (2/3)**

# Moguće su sljedeće informacije o stanju u prometu:

- nezgode i prometne nesreće,
- stanje u prometu,
- radovi u tijeku,
- vremenski uvjeti,
- opće informacije,
- ograničenja na prometnicama.

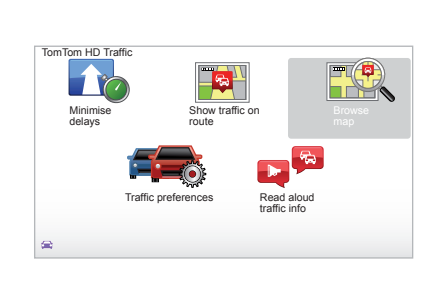

# Izbornik konfiguracije "Traffic info"

#### Upravljanje uslugom "Traffic info"

Za upravljanje informacijama usluge "Traffic info" na glavnom izborniku (tipka "MENU/ SET"), odaberite "Traffic". Pojavljuju se podizbornici.

# "Minimise delays"

Odaberite ovu opciju kako biste mogli planirati trasu na temelju najnovijih informacija o stanju u prometu.

# "Show traffic on route"

Odaberite ovaj izbornik kako biste dobili uvid u sve prometne nesreće na vašoj trasi. Gumbe koji se prikazuju s desne i lijeve strane zaslona možete koristiti kako biste dobili više informacija o svakoj od prometnih nesreća.

# "Browse map"

Ovaj izbornik omogućava vam pregled karte te vam daje uvid u stanje u prometu na vašem području. Za pristup karti, u glavnom izborniku odaberite "Browse map", a zatim "Traffic". Karta se prikazuje na zadnjem traženom položaju. Za informacije koje se odnose na prometne nesreće koje se navode na karti, odaberite prometnu nesreću pomoću desne i lijeve tipke te zatim potvrdite.

**Napomena:** za brzi pristup traženom području, dodajte područje svojim omiljenim mjestima (pogledajte poglavlje "Browse map".)

# **INFORMACIJE O STANJU U PROMETU (3/3)**

## "Traffic preferences"

Za pristup izborniku, odaberite "Traffic" na glavnom izborniku tipka "MENU/SET". zatim "Traffic preferences".

Možete izmijeniti sljedeće osobne postavke:

- Automatsko smanjivanje kašnjenja nakon svakog ažuriranja. Za odabir postavke, označite okvir koji se nalazi s desne strane vašeg odabira pomoću središnje tipke za potvrdu. Nakon izbora odaberite "Done" pomoću kontekstualne tipke.
- Zvučni signal bip o promjeni uvjeta na cesti. Vaš uređaj emitira zvučni signal bip kada se nova prometna nesreća dogodi na vašoj trasi.

Napomena: zvučni signal bip isključen je prema zadanim postavkama.

# "Read aloud traffic info"

Odaberite ovaj izbornik kako bi vaš uređaj izvještavao o svim prometnim nesrećama na vašoj trasi.

| Simbol | Značenje                           | Simbol    | Značenje          |
|--------|------------------------------------|-----------|-------------------|
|        | Nezgoda                            |           | Jaka kiša         |
|        | Zastoj                             |           | Snijeg            |
| II.Y   | Jedna ili više<br>zatvorenih cesta | <u>an</u> | Jak vjetar, oluja |
| ET.    | Zatvorena cesta                    |           | Magla             |
| !      | Prometna nesreća                   |           | Poledica          |
| Æ      | Radovi                             |           |                   |
|        |                                    |           |                   |
|        |                                    |           |                   |
|        |                                    |           |                   |

# **ISTRAŽIVANJE KARTE (1/2)**

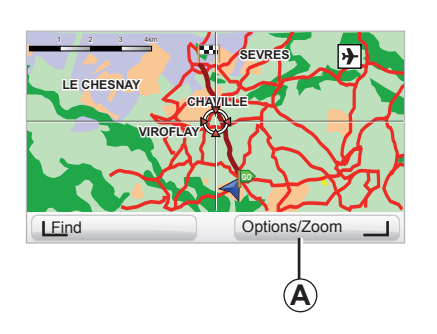

|                         | 9:13am       |
|-------------------------|--------------|
| Show Points of Interest | $\checkmark$ |
| Favorites               |              |
| Traffic                 |              |
| Images                  |              |
| Names                   | $\checkmark$ |
| Coordinates             |              |
| I POI D                 | one I        |

Za pristup istraživaču karte, na glavnom izborniku pritisnite gumb "MENU/SET", zatim odaberite "Browse map" ili koristite jedan od gumba za odabir smjera sa prikaza sustava za navigaciju. **Napomena:** kontekstualni gumb *A* mijenja se ovisno o vašem upravljanju sustavom za navigaciju. Ako imate centralno upravljanje desni kontekstualni gumb omogućava vam pristup mogućnostima. Ako imate daljinski upravljač, desni kontekstualni gumb omogućava vam zumiranje pomoću tipki gore i dolje. U ovom slučaju, za pristup mogućnostima, pritisnite središnji gumb i zatim desni kontekstualni gumb.

#### "Options"

S istraživača karte pristupite mogućnostima. Ovaj izbornik omogućuje vam odabir informacija za koje želite da se pojavljuju na vašem pregledniku.

Za izmjenu postavki prikaza, interesnih točaka (PI), lijevi kontekstualni gumb "POI".

Za potvrdu odabira, odaberite desni kontekstualni gumb "Done".

# **ISTRAŽIVANJE KARTE (2/2)**

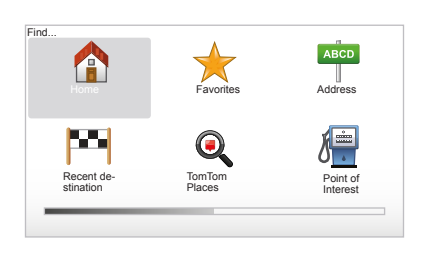

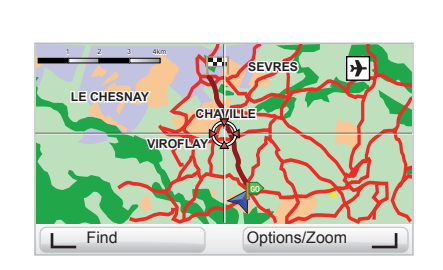

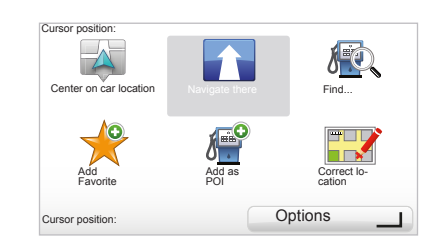

#### "Find"

Možete centrirati kartu na određeno mjesto, za to, lijevi kontekstualni gumb "Find", ovaj izbornik omogućava vam centriranje:

- vašeg prebivališta,
- omiljenog mjesta,
- adrese,
- nedavnog odredišta,
- lokalno pretraživanje putem značajke TomTom Places™,
- interesne točke.

#### "Cursor position:"

S preglednika karte, za pristup izborniku "Cursor position:", pritisnite središnji gumb. Ovaj izbornik vam omogućuje:

- centriranje karte na položaj vozila,
- navođenje do točke na karti,
- traženje neke točke na karti,
- dodavanje točke na karti omiljenim mjestima,
- dodavanje točke na karti interesnim točkama,
- ispravljanje položaja vozila.

# **USLUGA SERVICES LIVE (1/2)**

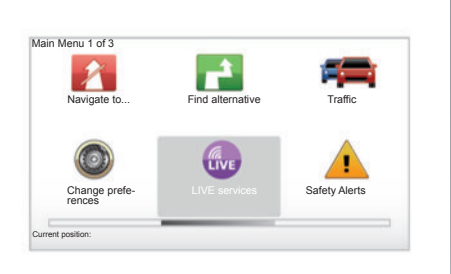

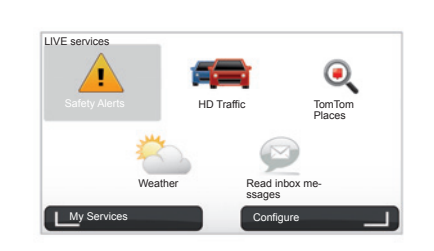

Kada ste pretplaćeni, usluge LIVE obuhvaćaju sigurnosna upozorenja na stanje u prometu, HD Traffic™, mogućnost lokalnog pretraživanja korištenjem Google™ i vremensku prognozu.

Napomena: usluga HD Traffic™ naziva se "Traffic" ako pretplata još nije aktivirana.

Po isteku probnog perioda od 3 mjeseca, pretplatu možete produžiti putem interneta koristeći TomTom HOME™ (pogledajte članak "Ažuriranje sustava"). Ako je ova usluga dostupna u vašoj zemlji, na zaslonu sustava za navigaciju prikazuje se ikona LIVE services.

# Pristup usluzi LIVE services

Za pristup usluzi LIVE services:

- na centralnom upravljanju ili daljinskom upravljaču pritisnite gumb "MENU";
- odaberite "LIVE services".

#### "Safety Alerts"

Ova usluga uključuje položaj pomičnih radara u stvarnom vremenu, crne točke po broju nezgoda i položaj fiksnih radara. Najnovija ažuriranja fiksnih radara učitavaju se preko TomTom HOME™.

"Safety Alerts" omogućuje korištenje upozorenja na mobilnu i fiksnu radarsku kontrolu. Informacije se prikupljaju u stvarnom vremenu iz informacija ostalih korisnika TomTom.

Ovu funkciju možete isključiti odlaskom u izbornik "Safety Alerts" usluga LIVE services.

**Napomena:** fiksni radari mogu se ažurirati isključivo putem TomTom HOME™ povezivanjem sa zemljovidom SD.

Ovisno o zemlji, sustav prikazuje opasna područja ili radare.

Uvjet za dobivanje LIVE services:

- obavezna je valjana pretplata.

Sadržaj usluga LIVE services ovisi o zemlji.

# USLUGA SERVICES LIVE (2/2)

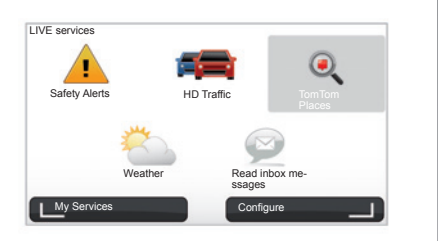

#### "HD Traffic™"

HD Traffic™ uključuje informacije o stanju u prometu samo visoke kvalitete prikaza. Ova usluga omogućuje:

- planiranje plana puta smanjujući zakašnjenja do kojih dolazi uslijed prometa na cestama;
- vam da znate vrijeme kašnjenja na vašoj trasi uslijed prometa;
- vizualni prikaz prometa na području kojim prolazite.

Za razliku od izvora TMC, usluga HD Traffic™ koristi novi izvor informacija o stanju u prometu: mobilni telefon vozača.

Ovi anonimni podaci omogućuju da znate točan položaj, smjer i brzinu korisnika mobilnog telefona koji prolazi cestovnom mrežom.

HD Traffic™ označava trajanje i duljinu događaja. Pokriva većinu cestovne mreže. Ažuriranje se provodi otprilike svake 3 minute.

#### « Tom Tom Places™ »

Ova usluga omogućuje brzo pretraživanje svih interesnih točaka putem ključne riječi i pretvaranje istih u odredište.

#### "Weather"

Usluga vremenske prognoze daje vam prognozu za razdoblje do pet dana za područje na kojem se nalazite na karti i za mjesto kamo idete.

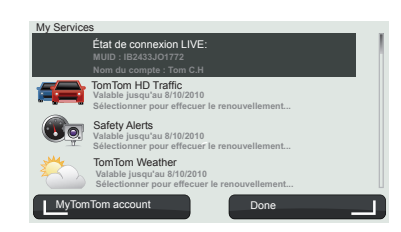

#### "My Services"

Ova usluga omogućava uvid u datum isteka pretplate na usluge. Obnavljanje pretplate za usluge moguće je sa zaslona "My Services" uz odabir usluga.

Na njemu će se zatražiti adresa elektronske pošte na koju će se poslati poruka s navedenim uvjetima pretplate.

**Napomena:** dostupnost svih usluga LIVE services ovisi o zemlji. Kako biste saznali koje su usluge dostupne u vašoj zemlji, posjetite www.renault-multimedia.com.

# DODAVANJE, UPRAVLJANJE OMILJENIM MJESTIMA (1/2)

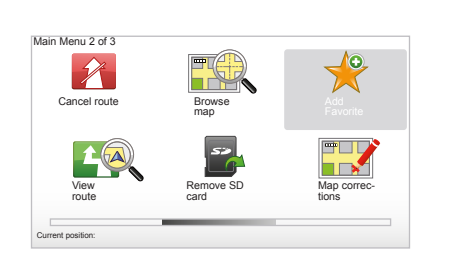

## Izradite unos

Na glavnom izborniku tipka "MENU/SET", odaberite "Add Favorite".

Možete odabrati položaj vašeg Omiljenog mjesta na sljedećem popisu:

#### "Home"

Možete unijeti svoju adresu u svoja Omiljena mjesta.

#### "Favorite"

Ne upotrebljava se

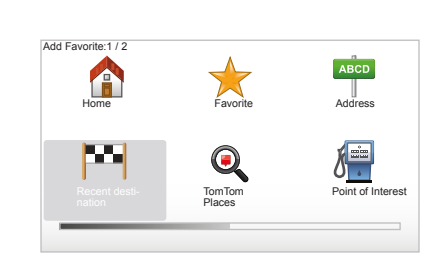

#### "Address"

Za unos adrese, možete birati između četiri mogućnosti:

- City center,
- Street and house number,
- Postcode,
- Crossing or intersection.

#### "Recent destination"

Odaberite omiljeno mjesto na popisu mjesta koja ste nedavno naveli kao odredište.

Dajte svom Omiljenom mjestu lako pamtljivo ime. Sustav za navigaciju predložit će vam ime, obično je to adresa Omiljenog mjesta. Za unos imena, samo treba početi tipkati.

#### "Point on map"

Odaberite položaj svog Omiljenog mjesta pomoću klizača, a zatim odaberite "Done" pomoću kontekstualne tipke.

#### "TomTom Places™"

Odaberite jednu poveznicu pomoću TomTom Places™, a zatim odaberite "Done ".

#### "Point of Interest"

Možete dodati Interesnu točku (PI) među svoj Omiljena mjesta sa sljedećeg popisa:

- POI near you: za pretraživanje popisa PI u blizini vašeg trenutnog položaja.
- POI in city: za odabir PI u određenom gradu. U ovom slučaju morate navesti grad.
- POI near Home: za pretraživanje popisa PI u blizini vašeg prebivališta.

Ako pregledavate prema odredištu, možete odabrati na popisu PI koji se nalaze na vašem planu puta ili u blizini vašeg odredišta. Odaberite jednu od sljedećih mogućnosti:

- POI along route,
- POI near destination.

34

# DODAVANJE, UPRAVLJANJE OMILJENIM MJESTIMA (2/2)

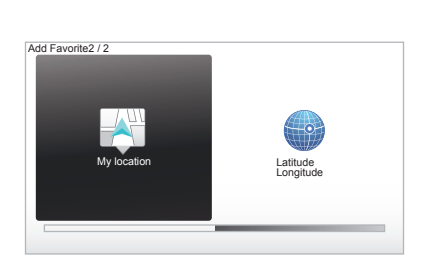

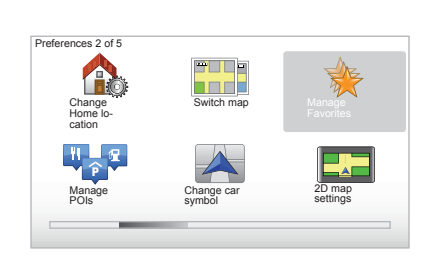

#### "My location"

Ako se zaustavite na nekom zanimljivom mjestu, možete odabrati ovaj gumb za stvaranje omiljenog mjesta.

#### "Latitude Longitude"

Odaberite ovaj gumb za stvaranje Omiljenog mjesta unoseći zemljopisnu duljinu i širinu.

#### Brisanje/preimenovanje Omiljenog mjesta

- Odaberite na glavnom izborniku točku "MENU/SET".
- Odaberite "Change preferences" za prikaz izbornika Osobne postavke.
- Okrećite stranice do "Manage Favorites" i odaberite.

- Odaberite Omiljeno mjesto koje želite izbrisati ili preimenovati.
- Odaberite "Delete item" ili "Rename item" pomoću kontekstualne tipke.

# POMOZITE MI!

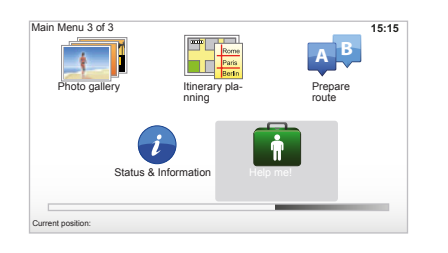

Možete koristiti "Help me!" za traženje podrške ili kontaktiranja službe podrške korisnicima.

Izbornik "Help me!" nudi sljedeće opcije: "Emergency phone numbers", "Drive to help", "Where am I?" i "Guided tour".

#### "Emergency phone numbers"

Ako odaberite uslugu pomoći, prikazat će se vaš trenutni položaj i broj telefona interesne točke (PI). Također možete odabrati ovu uslugu kao odredište pritiskom funkcijske tipke. Izbornik "Emergency phone numbers" predlaže više kategorija usluga:

- "Hitna služba",
- "Najbliža policijska postaja",
- "Najbliži liječnik",
- "Najbliža bolnica",
- "Najbliže sredstvo javnog prijevoza",
- "Automehaničarska radionica",
- "Najbliži zubar",
- "Najbliža ljekarna",
- "Najbliži veterinar",

#### "Drive to help"

Koristite sustav kako biste cestom stigli do jedne od sljedećih službi:

- "Automehaničarska radionica",
- "Najbliža bolnica",
- "Najbliži liječnik",
- "Najbliža policijska postaja",
- "Najbliža ljekarna",
- "Najbliži veterinar".

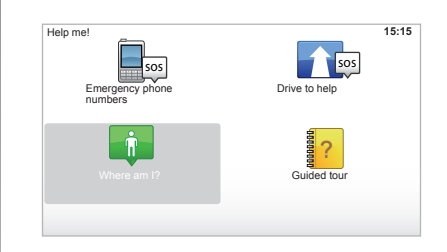

#### "Where am I?"

Sustav prikazuje vaš trenutni položaj (adresu) i navodi GPS koordinate (zemljopisna dužina/širina).

#### "Guided tour"

Sustav vam nudi programe za brzo učenje za različite funkcije.

# **IZBORNIK RADARA (1/2)**

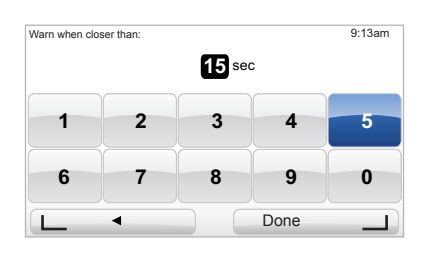

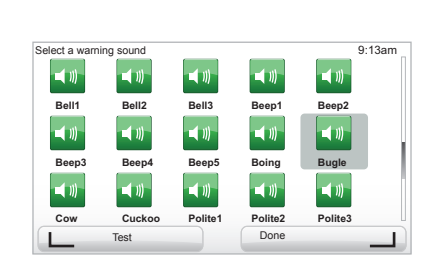

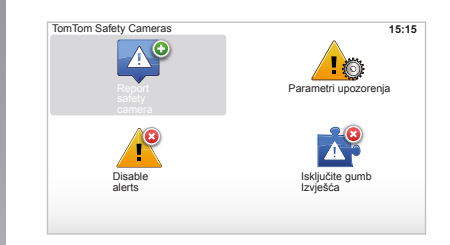

#### "Parametri upozorenja"

Ovaj izbornik omogućuje vam ukidanje ili promjenu vremena upozorenja prije radara i jačine zvučnog upozorenja.

U glavnom izborniku dodirnite "MENU/ SET", odaberite "Safety Alerts" i nakon toga "Parametri upozorenja".

Za dodavanje upozorenja na radare (pomične, na naplatnim kućicama,...) označite vrstu radara koju želite. Odaberite vrstu radara koju želite promijeniti, a zatim će vas sustav upitati želite li ukinuti upozorenje. Kontekstualnim tipkama potvrdite ili poništite.

Ako odaberete "No", unesite vrijeme za upozorenje prije radara i "Done" pomoću kontekstualne tipke.

Odaberite vrstu zvučnog upozorenja koju želite za upozorenje na približavanje radaru. Isprobajte pomoću lijeve kontekstualne tipke i potvrdite desnom kontekstualnom tipkom.

#### "Disable alerts"

Možete uključiti/isključiti slanje upozorenja za radarske kontrole. U glavnom izborniku dodirnite "MENU/SET", odaberite "Safety Alerts" i nakon toga "Disable alerts " ako je slanje upozorenja uključeno, ili "Enable alerts" ako je slanje upozorenja isključeno.

U nekim zemljama preuzimanje i uključivanje opcije slanja upozorenja za radarske kontrole nije dopušteno i protuzakonito je.

# **IZBORNIK RADARA (2/2)**

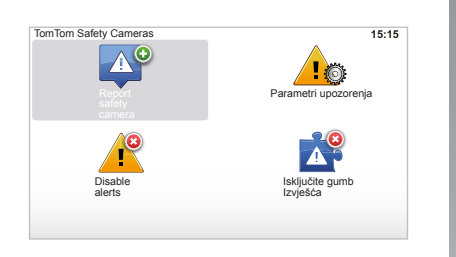

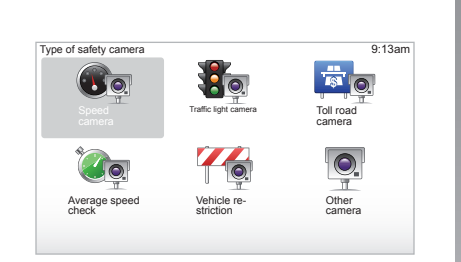

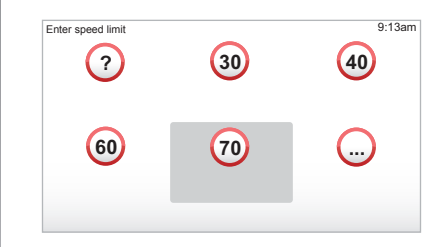

#### "Report safety camera"

Ako na vašoj trasi na sustavu za navigaciju nije prikazan fiksni ili pomični radar, koordinate možete ručno unijeti.

U glavnom izborniku tipka "MENU/SET", odaberite "Safety Alerts", zatim "Report safety camera". Još brže, radar možete označiti sa skraćenog izbornika (središnji gumb). Prikazuje se skraćeni izbornik. Odaberite "Report safety camera" Sustav vas sada pita vrstu radara "Fixed camera" ili "Mobile camera". Odaberite vrstu. Sustav otvara stranicu karte. Pomoću komandi smjera postavite crvenu oznaku na položaj radara i potvrdite središnjim gumbom.

Kako bi vaš sustav mogao uključiti ručno unesene položaje radare, morate biti pretplaćeni na ažuriranja radara s TomTom HOME™. Radari će postati aktivni nakon što njihov položaj potvrde tehničke službe TomTom. Sustav od vas traži da putem funkcijskih tipki potvrdite položaj koji ste zadali. Ako potvrdite položaj, sustav od vas traži vrstu radara. Nakon odabira vrste radara "Speed camera" sustav od vas traži ograničenje brzine. Odaberite brzinu i potvrdite putem središnjeg gumba. Za dohvat popisa ažuriranih radara pogledajte poglavlje "LIVE services".

Ovisno o zemlji, sustav prikazuje opasna područja ili radare.

# **PREGLEDNIK SLIKA**

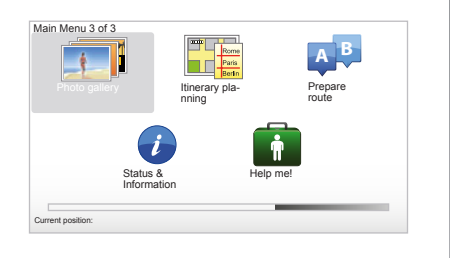

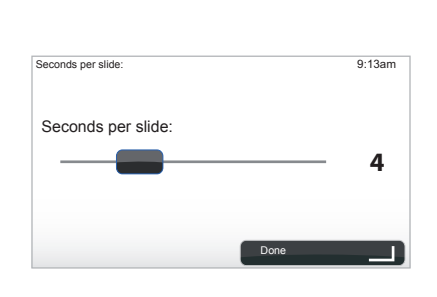

#### Format slika koje vaš sustav očitava

| BMP                | JPG         |
|--------------------|-------------|
| 1-bit,             | Razina sive |
| 2 boja             |             |
| 4-bit,             | RGB         |
| 16 boja            |             |
| 8-bit,             |             |
| 256 boja           |             |
| 24-bit,            |             |
| 16,7 milijuna boja |             |
|                    |             |

# Pregledavanje slika

Svoj sustav za navigaciju možete koristiti za pregledavanje slika.

Na glavnom izborniku tipkom "MENU/SET" odaberite "Photo gallery", galerija slika se otvara.

Odaberite sliku koju želite gledati.

Za prikaz slika kao dijaprojekciju, odaberite "Slideshow" pomoću desnog kontekstualnog gumba. Sustav od vas traži duljinu razdoblja prikaza fotografija pomoću tipki smjera. Ako želite fiksni prikaz slika, pomaknite klizač do kraja udesno.

završite desnim kontekstualnim gumbom.

Dijaprojekcija započinje.

**Napomena:** za dodavanje/brisanje slika pogledajte poglavlje "Ažuriranje sustava".

# KAMERA ZA VOŽNJU UNAZAD

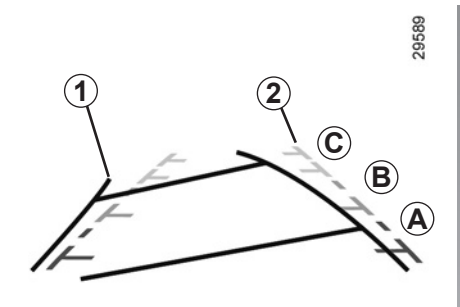

## Rad

Prilikom uključivanja brzine za vožnju unazad (i otprilike 5 sekundi nakon uključivanja nekog drugog stupnja prijenosa), na instrumentnoj ploči se prikazuje pogled na prostor iza vozila zajedno s dva indikatora udaljenosti **1** i **2** (pomični i fiksni).

**Napomena:** pazite da kamera za vožnju unazad nije zaklonjena (prljavština, blato, snijeg...).

#### Pomični indikator udaljenosti 1

Prikazan je plavom bojom na zaslonu navigacije. On označava putanju vozila ovisno o položaju upravljača.

#### Fiksni indikator udaljenosti 2

Fiksni indikator udaljenosti se sastoji od oznaka u boji **A**, **B** i **C** koje označavaju udaljenost iza vozila:

- A (crvena) na otprilike 50 centimetara od vozila;
- **B** (žuta) na otprilike 1 metar od vozila;
- C (zelena) na otprilike 2 i 3 metra od vozila.

Ovaj indikator udaljenosti ostaje fiksni i prikazuje putanju vozila ako su kotači u liniji s vozilom.

Ovaj sustav se upotrebljava prvo pomoću indikatora udaljenosti (pomični za putanju i fiksni za udaljenost), a zatim kada se dosegne crveno područje, pomognite si prikazom obloge branika kako biste se precizno zaustavili.

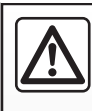

Ova funkcija je dodatna pomoć. Ona dakle ne može, niti u jednom slučaju, zamijeniti oprez niti odgovornost vozača.

Vozač mora uvijek paziti na iznenadne situacije do kojih može doći tijekom vožnje: stoga uvijek pazite na pomične prepreke (kao što su na primjer djeca, životinje, dječja kolica, bicikl...) kao i na jako male ili tanke prepreke (manje kamenje, jako tanki kolčići...) prilikom upravljanja.

Zaslon prikazuje obrnutu sliku.

Indikatori udaljenosti su prikaz projiciran na ravnoj površini, ta se informacija mora zanemariti kada prikaz ide preko nekog okomitog predmeta ili predmeta na tlu.

Predmeti koji se pojavljuju na rubu zaslona mogu biti iskrivljeni.

U slučaju prejake svjetlosti (snijeg, vozilo na suncu...), vidljivost kamere može biti ometana.

Kada su vrata prtljažnika otvorena, ili nisu dobro zatvorena, prikazuje se poruka "Boot open" na instrumentnoj ploči (postoji opasnost od prikaza neispravne informacije na zaslonu).

Prilikom ažuriranja sustava, kamera za vožnju unazad odmah postaje nedjelatna.

# PODEŠAVANJA SUSTAVA (1/6)

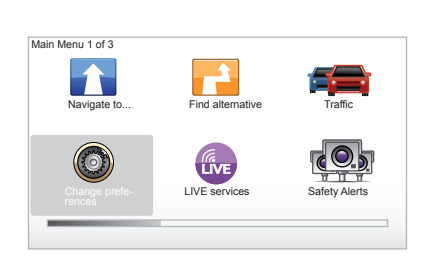

Za pristup parametrima sustava:

- pritisnite tipku "MENU/SET";
- odaberite "Change preferences".

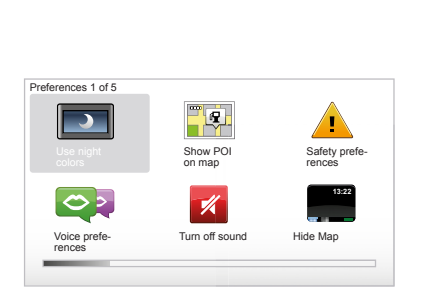

# Podešavanje prikaza

#### Podešavanja osvjetljenja

Osvjetljenje zaslona mijenjajte ovisno o vanjskom svjetlu. Kada je svjetlo slabo, zaslon je još čitljiviji ako prikaz nije presvijetao. Na centralnom upravljanju pritisnite tipku "LIGHT/DARK" ili na daljinskom upravljaču pritisnite središnji gumb i odaberite "Brightness preferences".

#### Dnevni/noćni prikazi

Prijelaz u dnevni/noćni način rada je automatski. Ako to želite napraviti ručno, odaberite noćnu ili dnevnu boju na izborniku "Change preferences" ili na "Quick menu". Ako želite koristiti ručni način rada, automatski način rada je isključen. Za ponovno isključivanje, na izborniku "Change preferences", odaberite "Brightness preferences" i označite "Switch to night view when dark".

#### "Show POI on map"

Odaberite "Show POI on map", zatim označite središnjim gumbom. Interesne točke koje želite vidjeti na karti, tijekom navigacije.

#### "Safety preferences"

Ovaj izbornik omogućuje vam uključivanje zvučnog upozorenja za prekoračenje brzine, upozorenje na približavanje važnom mjestu, školi ili pojednostavljenje izbornika i pomoć pri putovanjima. Za uključivanje mogućnosti, označite je i zatim završite središnjim gumbom.

# PODEŠAVANJA SUSTAVA (2/6)

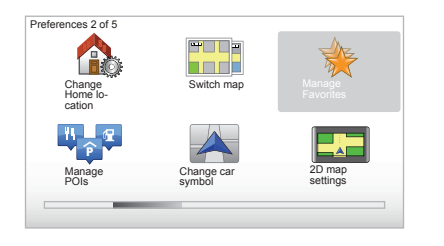

#### "Change Home location"

Ovaj vam izbornik omogućuje promjenu adrese vašeg prebivališta.

#### "Switch map"

Ovaj izbornik koristite za instaliranje više zemljovidnih karata u vašu kartu SD. Za unos karte odaberite "Switch map", a zatim sustav od vas traži da odaberete željenu kartu.

#### "Manage POIs"

Ovaj vam izbornik omogućuje dodavanje, izmjenu ili brisanje kategorija interesne točke ili interesnih točaka.

#### "Change car symbol"

Ovaj izbornik omogućuje vam promjenu ikone vozila.

# "2D map settings"

Izbornik vam omogućuje vizualni prikaz karte u načinu rada 2D ili 3D.

# PODEŠAVANJA SUSTAVA (3/6)

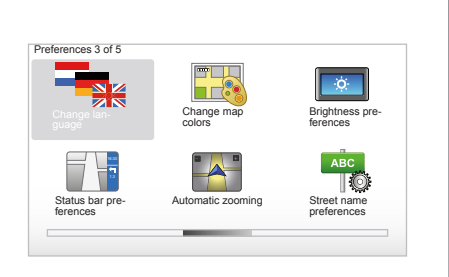

# "Change language"

Za odabir jezika, odaberite željeni jezik nakon čega će vas sustav zatražiti da odaberete glas.

Željeni jezik odaberite na sljedećem popisu:

- Afrikaans
- Katalonski
- Češki
- Danski
- Nizozemski
- Engleski (UK)
- Engleski (SAD)
- Estonski
- Finski

- Flamanski
- Francuski
- Njemački
- Mađarski
- Talijanski
- Letonski
- Litvanski
- Norveški
- Poljski
- Portugalski (Brasil)
- Portugalski (Portugal)
- Slovački
- Španjolski
- Španjolski (Latinska Amerika)
- Švedski
- Turski
- Ruski
- Malajski.

Za potvrdu pritisnite središnji gumb.

#### "Change map colors"

Odaberite "Change map colors", a zatim odaberite dnevne i noćne boje po svom izboru. Možete učitati nove boje. Za odabir učitane boje, odaberite dodatnu paletu, a zatim željenu boju.

#### "Brightness preferences"

Ovaj vam izbornik omogućava odabir osvijetljenosti vašeg sustava za navigaciju ovisno o vanjskom osvjetljenju.

#### "Status bar preferences"

Označite na popisu mogućnosti koje želite vidjeti na traci stanja karte sustava za navigaciju.

# "Automatic zooming"

Ovaj način automatskog zumiranja omogućuje postupno zumiranje prilikom približavanja mjestu promjene smjera.

#### "Street name preferences"

Izbornik vam omogućava da se na karti prikazuje brojevi i ulice.

# PODEŠAVANJA SUSTAVA (4/6)

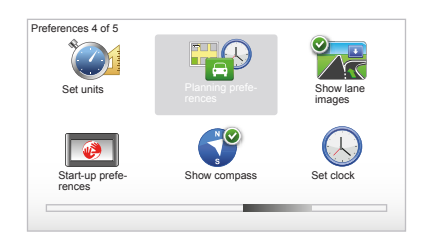

## "Set units"

#### Jedinice udaljenosti

Odaberite "miles" ili "kilometers", zatim odaberite "Done" pomoću kontekstualnih tipki.

#### Prikaz sata

Odaberite između 3 ponuđena načina prikaza sata, odaberite "Done" pomoću tipki za odabir kako biste prešli na sljedeću fazu.

#### Prikaz koordinata

Odaberite između 3 ponuđena načina prikaza zemljopisne širine i duljine, odaberite "Done" pomoću kontekstualnih tipki kako biste prešli na sljedeću fazu.

#### "Planning preferences"

Izbornik vam omogućuje određivanje osobnih postavki za:

#### Vrstu planiranja

Odaberite jednu od 5 vrsti planiranja, a zatim završite pomoću središnjeg gumba. Preporučeni kriterij planiranja je "Fastest route".

#### "IQ Routes™"

Nakon odabira kriterija planiranja, sustav vam predlaže uključivanje/isključivanje funkcije "IQ Routes™".

Ako je funkcija IQ Routes™ uključena, ona omogućuje izračun plana puta ovisno o srednjoj gustoći prometa prema danima i satima te planiranje najboljeg plana puta uzimajući u obzir stvarne brzine izmjerene na cestama.

#### Osobne postavke za prijelaz

Odaberite svoje osobne postavke za prijelaz. Nakon unosa odredišta, sustav vas pita želite li izmijeniti ovaj zahtjev. Odaberite jednu od 3 vrste planiranja te završite pomoću desnog kontekstualnog gumba.

#### Vrste cesta

Odaberite osobne postavke koje se odnose na posebne dijelove putanje kao što su neasfaltirane ceste, prijevoz trajektom.

# PODEŠAVANJA SUSTAVA (5/6)

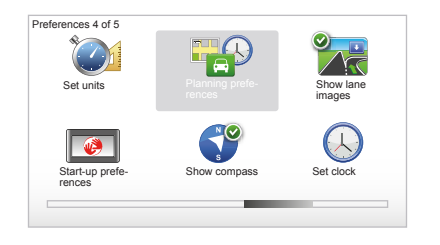

# "Show lane images"

Prilikom približavanja promjeni ceste (na velikim križanjima), sustav može prijeći u način rada "Show lane images": 3D slika daje vam uvećani prikaz križanja sa strelicom navođenja kao i sa signalizacijskim pločama.

Ovu funkciju možete isključiti odabirom "Hide lane images". Za ponovno uključenje odaberite "Show lane images".

#### "Start-up preferences"

Ovaj izbornik omogućava vam izmjenu načina pokretanja sustava i mijenjanje početne stranice personalizirajući je fotografijom po vlastitom izboru.

#### "Enable compass"

Izbornik vam omogućava uključivanje ili isključivanje busole tijekom navigacije.

#### "Set clock"

Prilikom prijelaza s ljetnog na zimsko računanje vremena ili prilikom putovanja u inozemstvo, treba promijeniti sat sustava.

Odaberite "Set clock", sustav vam predlaže 3 načina prikaza. Odaberite odabrani način rada, a zatim "Done" pomoću kontekstualne tipke. Podesite sat, a zatim "Done".

#### Sinkronizacija sata

Opcija sinkronizacije omogućuje vam podešavanje sata na temelju GPS informacija.

Odaberite ovu opciju pritiskom na lijevu kontekstualnu tipku "Sync".

# PODEŠAVANJA SUSTAVA (6/6)

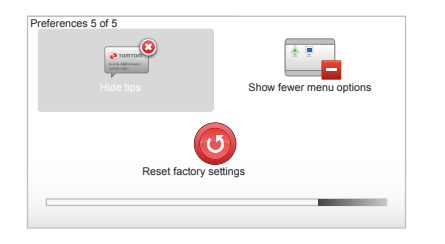

## Prikaz/sakrivanje savjeta

Prilikom korištenja sustava za navigaciju, sustav prikazuje poruke koje vam omogućuju bolje korištenje funkcija. Možete ih isključiti odabirom "Hide tips", a za ponovno uključivanje savjeta odaberite "Show tips".

### "Show fewer menu options"

Opcija vam omogućava pojednostavljenje izbornika sustava, za brzu upotrebu tijekom vožnje. Za ponovno uključivanje svih opcija, ponovno odaberite ovu ikonu.

#### "Reset factory settings"

#### Resetiranje cijelog sustava

Izbornik vam omogućava brisanje svih obavijesti sustava.

#### Djelomično resetiranje sustava

Izbornik vam omogućava brisanje svih osobnih informacija (omiljena mjesta, nedavna odredišta...).

Napomena: nakon resetiranja sustav se pokreće na engleskom jeziku. Za promjenu jezika pogledajte članke "Change language".

# **AŽURIRANJE SUSTAVA (1/4)**

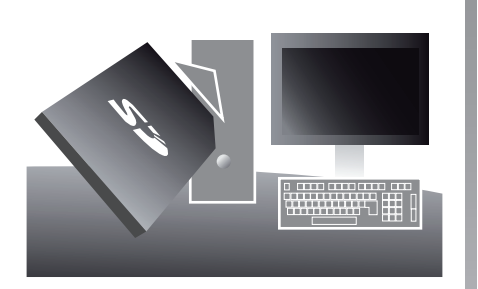

Zahvaljujući aplikaciji TomTom HOME™ koju instalirate umetanjem SD kartice u čitač SD kartica računala spojenog na internet možete:

- ažurirati svoj sustav za navigaciju i poboljšati njegov rad (zemljovidi, softver, zabavni glasovi,...);
- pohraniti podatke iz sustava za navigaciju na računalu;

- dodati ili obrisati podatke;
- personalizirati sustav;
- podijeliti ispravke u kartama sa zajednicom (Map Share<sup>™</sup>);
- zamijeniti originalne zemljovide sustava za navigaciju tako da ih proširite novima (npr. : zemljama zapadne Europe);
- pretplatiti se na nove usluge LIVE (idite u izbornik "Add Traffic, Voices, Safety Cameras etc." sustava "TomTom HOME™" i odaberite "LIVE services");
- ili učitati svoju knjižicu uputstava;
- učitati ažurirane podatke o stanicama za punjenje na električno vozilo.

Izbornici aplikacije TomTom HOME™ vode vas kako biste obavili sve potrebne radnje.

Za to, morate:

 izvaditi SD karticu sustava za navigaciju;
 Napomena: za vađenje SD kartice pogledajte poglavlje "SD kartica: upotreba, početno podešavanje", članak "Vađenje SD kartice" u uputstvu.

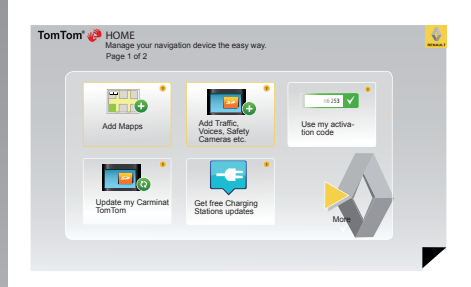

- umetnuti ovu SD karticu u čitač kartice računala koje ste prethodno spojili na internet (možda će vam trebati vanjski čitač SD kartice);
- u nekoliko klikova instalirati aplikaciju TomTom HOME™ na računalo slijedeći upute koje se prikazuju na zaslonu.

Zasloni koji se nalaze na uputstvu nisu obvezujući.

# **AŽURIRANJE SUSTAVA (2/4)**

# Instalacija softvera

Umetnite karticu SD u čitač kartice SD na svom računalu spojenom na internet. Instalacija softvera automatski se pokreće.

Pratite uputstva koja se prikazuju na zaslonu.

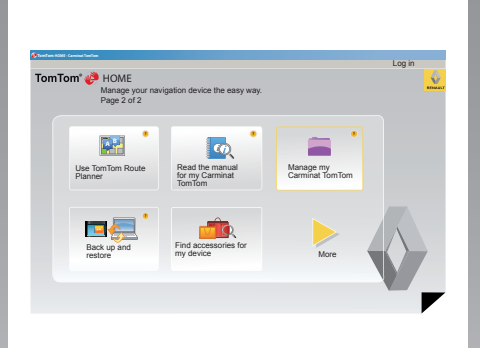

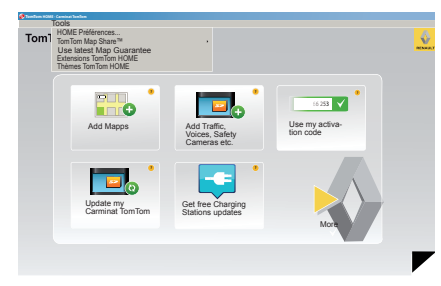

## Izrada internet računa na TomTom HOME™

Izradite svoj internet račun na TomTom HOME™ klikom na "Log in" iznad logotipa RENAULT. Povezivanje vaše SD kartice sa sustavom automatski se obavlja kako biste mogli u potpunosti koristiti svoj sustav za navigaciju.

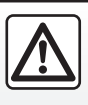

U nekim zemljama preuzimanje i uključivanje mogućnosti upozorenja na radare je nedopušteno i može predstavljati kr-

šenje zakona.

#### Jamstvo aktualiziranja karte

Nakon isporuke novog vozila, na raspolaganju imate razdoblje od najviše 60 dana za besplatno ažuriranje karata. Nakon toga, ažuriranje se naplaćuju.

Budući da se mreža prometnica svake godine znatno mijenja, TomTom vam nudi najtočnije i najpouzdanije karte na tržištu. Kako biste provjerili jesu li dostupni najnoviji zemljovidi:

- kliknite na "Tools";
- zatim kliknite na "Use latest Map Guarantee".

# **AŽURIRANJE SUSTAVA (3/4)**

### Glavne dostupne funkcije

#### Učitavanje karta

Klikom na ikonu "Add Mapps" pristupate izborniku koji vam omogućava učitavanje karata. Karte koje se učitavaju redovito se uređuju.

# Pretplata za uslugu Services LIVE, učitavanje interesnih točaka

Klikom na ikonu "Add Traffic, Voices, Safety Cameras etc.", pristupate izborniku koji vam, između ostalog, omogućuje:

- pretplatiti se na usluge LIVE;
- učitati glasove za personalizaciju sustava;
- učitati interesne točke (PI);
- ...

#### Za ažuriranje stanica za punjenje

Klikom na ikonu "Update my Carminat TomTom" pristupit ćete izborniku koji vam omogućuje prikaz zemljovida s ažuriranim lokacijama stanica za punjenje za vaše vozilo.

#### Pretplata na LIVE services

Kupite usluge LIVE na TomTom HOME™ putem računala spojenog na internet.

U vozilu, iz izbornika "LIVE services" otiđite u izbornik "My Services" i unesite svoje korisničko ime i lozinku kako bi usluge postale aktivne.

Ako ne možete pristupiti izborniku "My Services", uključite komunikacijsku mrežu na uređaju Carminat TomTom odabirom gumba "Activate".

#### Pohranjivanje podataka sustava

Ovaj izbornik vam omogućuje pohranjivanje i obnavljanje podataka vašeg sustava na računalu.

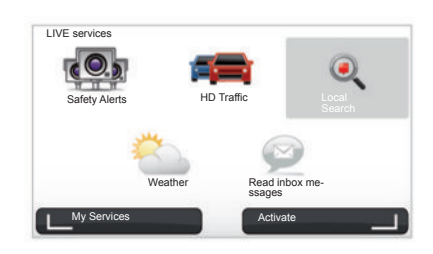

#### Personaliziranje sustava

Imate i mogućnost personalizacije sustava zahvaljujući mogućnosti instaliranja novih interesnih točaka, sintetičkih glasova ili promjenom palete boja.

#### Učitavanje uputstava vašeg sustava

Klikom na ikonu "Read the manual for my Carminat TomTom" pristupate cijelom uputstvima za upotrebu sustava.

Preporučujemo vam da redovito spremate podatke.

Ovo pohranjivanje omogućit će vam preuzimanje podataka u slučaju da, na primjer, izgubite svoju SD karticu.

# **AŽURIRANJE SUSTAVA (4/4)**

| Items on                 | Item   | s on com- |                |                             |         |                        |              |
|--------------------------|--------|-----------|----------------|-----------------------------|---------|------------------------|--------------|
| Maps                     | a pute |           | 310,8 Mo       | None se                     | slected |                        |              |
| Voices                   | 24     |           | 171,5 Mo       | O None se                   | elected |                        |              |
| Point of Interes         | t a    |           | 2,0 Mo         | <ul> <li>None se</li> </ul> | elected |                        |              |
| Map Overlays             | 6      |           | 22,2 Mo        | <ul> <li>None se</li> </ul> | elected |                        |              |
| Car Symbols              | 12     |           | 0,4 Mo         | None set                    | elected |                        |              |
| Warning Sound            | ls     |           | 0,7 Mo         | <ul> <li>None se</li> </ul> | elected |                        |              |
| Device<br>nemory: 1921,2 | Mo     |           | Installed iter | Free space                  | 1390 Mo | Selected:<br>Selected: | 0 Mo<br>0 Mo |

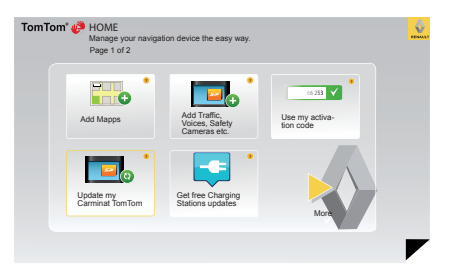

#### Upravljanje mojom aplikacijom Carminat TomTom

Ovaj izbornik omogućuje vam provjeru raspoložive memorije na kartici SD vašeg sustava i vrlo je koristan, osobito ako učitavate kartografiju za više zemalja (npr.: za cijelu zapadnu Europu). Ažuriranje sustava

Kako biste u potpunost mogli koristiti svoj sustav za navigaciju, preporučamo vam da ga, što je češće moguće, ažurirate.

#### Map Share™

Kada je sustav ažuriran, ispravke karata možete podijeliti sa zajednicom korisnika sustava.

Zasloni koji se nalaze na uputstvu nisu obvezujući.

Učitavanje ažuriranja obavlja se isključivo na internetu.

# DALJINSKI UPRAVLJAČ: baterije

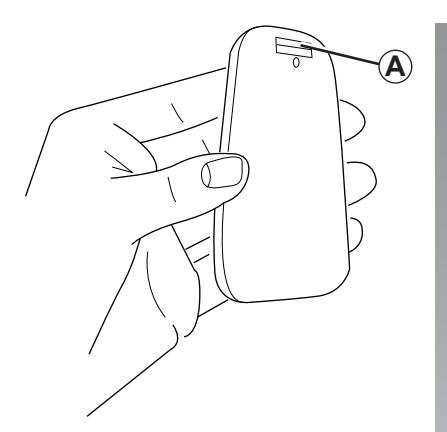

Kad počne treptati crveno svjetlo daljinskog upravljača i kad se prikaže poruka na zaslonu, zamijenite baterije daljinskog upravljača.

Držite daljinski upravljač sa strane i pritisnite bravicu **A** na poleđini uređaja.

Tipkovnica se odvaja na poleđini uređaja.

Napomena: pazite da ne ispadne prednji dio.

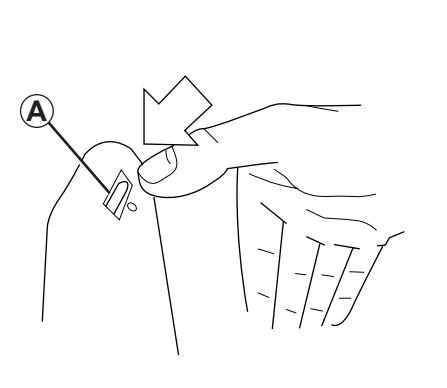

Umetnite baterije (vrsta: AAA/LR3/UM4 (1.5V)) u daljinski upravljač. Provjerite jeste li baterije umetnuli u pravom smjeru, pratite upute na daljinskom upravljaču.

Vratite stražnju ploču baterije na mjesto i pritisnite bilo koji gumb kako biste uključili daljinski upravljač.

Vaš daljinski upravljač automatski se spaja s vašim sustavom za navigaciju.

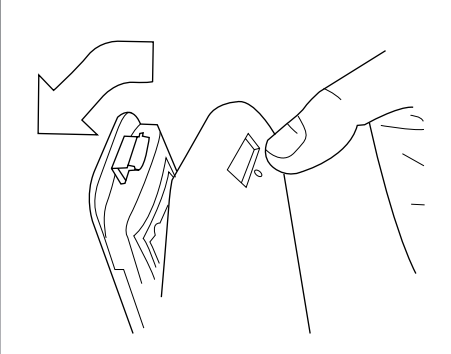

Napomena: ako daljinski upravljač ne koristite dulje od 20 sekundi uključuje se štedljiv način rada za uštedu baterije.

Ako daljinski upravljač ne koristite 20 minuta on će se u potpunosti isključiti. Pritisnite bilo koji gumb kako biste uključili daljinski upravljač.

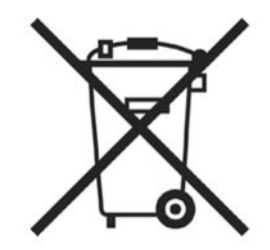

Nemojte bacati istrošene baterije u prirodu, pošaljite ih ustanovi koja je zadužena za prikupljanje i recikliranje baterija.

# SMETNJE U RADU (1/2)

| Sustav                            |                                                        |                                               |  |  |
|-----------------------------------|--------------------------------------------------------|-----------------------------------------------|--|--|
| Opis                              | Uzroci                                                 | Rješenja                                      |  |  |
| Ne prikazuje se niti jedna slika. | Zaslon je u stanju mirovanja.                          | Provjerite da zaslon nije u stanju mirovanja. |  |  |
| Ne čuje se nikakav zvuk.          | Jačina zvuka je na minimumu ili je ton isklju-<br>čen. | Povećajte jačinu zvuka ili uključite ton.     |  |  |
| Ne prikazuje se niti jedna karta. | SD kartica nije prisutna ili je oštećena.              | Provjerite prisutnost SD kartice.             |  |  |

| Navigacija                                                                                                    |                                                             |                                                                                     |  |  |  |
|----------------------------------------------------------------------------------------------------|-------------------------------------------------------------|-------------------------------------------------------------------------------------|--|--|--|
| Opis                                                                                                    | Uzroci                                                      | Rješenja                                                                            |  |  |  |
| Položaj vozila na zaslonu ne odgovara njego-<br>vom stvarnom položaju.<br>Kontrolno svjetlo GPS na zaslonu ostaje sivo<br>ili žuto. | Neispravno određivanje položaja vozila uslijed GPS prijema. | Pomičite vozilo sve dok ne postignete dobar<br>prijem GPS signala.                  |  |  |  |
| Navodi na zaslonu ne odgovaraju stvarnosti.                                                                                         | SD kartica nije aktualizirana.                              | Preuzmite ažuriranja preko TomTom HOME.                                             |  |  |  |
| Informacije koje se odnose na stanje u pro-<br>metu ne prikazuju se na zaslonu.                                                     | Navođenje nije uključeno.                                   | Provjerite je li navođenje uključeno.<br>Odaberite odredište i pokrenite navođenje. |  |  |  |
| Neke stavke izbornika nisu dostupne.                                                                                                | Uključen je izbornik "Safety preferences".                  | Isključite opciju "Safety preferences".                                             |  |  |  |

# SMETNJE U RADU (2/2)

| Navigacija                                                                |                                                                                                    |                                                                                                    |  |  |
|---------------------------------------------------------------------------|----------------------------------------------------------------------------------------------------|----------------------------------------------------------------------------------------------------|--|--|
| Opis                                                                      | Uzroci                                                                                                    | Rješenja                                                                                                    |  |  |
| Glasovno navođenje nije dostupno.                                         | Glasovno navođenje ili navođenje je isklju-<br>čeno.                                                            | Povećajte jačinu zvuka.<br>Provjerite je li glasovno navođenje uključeno.<br>Provjerite je li navođenje uključeno. |  |  |
| Glasovno navođenje ne odgovara stvarnoj si-<br>tuaciji.                   | Glasovno navođenje može varirati ovisno o okolišu.                                                              | Vozite u skladu sa stvarnim uvjetima.                                                                              |  |  |
| Predloženi plan puta ne počinje ili ne završava<br>na željenom odredištu. | Sustav nije prepoznao odredište.                                                                                | Unesite ulicu koja se nalazi u blizini željenog<br>odredišta.                                                      |  |  |
| Sustav automatski izračunava obilazak.                                    | Usluga "Traffic info" izračunava rezervni plan puta.                                                            |                                                                                                    |  |  |
| Neispravan prijem HD Traffic™                                             | Vozilo se nalazi u području koje nije pokri-<br>veno signalom ili niste pretplaćeni na uslugu<br>Services Live. | Premjestite vozilo.                                                                                                |  |  |

# ABECEDNO KAZALO (1/2)

| A adresa                 | 18 → 21 |
|--------------------------|---------|
| B<br>Bluetooth®          |         |
| boje                     |         |
| brza početna podešavanja | 11 – 12 |

- -

#### D

| daljinski upravljač |  |
|---------------------|--|
| baterije            |  |
| detalini opis puta  |  |
| dijaprojekcija      |  |
| dodatni opis puta   |  |

#### G

| glas       |  |
|------------|--|
| isključiti |  |
| uključiti  |  |
| GPS        |  |
| prijemnik  |  |

#### I

| informacije o stanju u prometu | 27 → 29 |
|--------------------------------|---------|
| interesne točke (PI)           |         |
| IQ route                       |         |
| IZBORNIK                       | 14 – 15 |

#### J

| ina zvuka1 | 6 |
|------------|---|

#### Κ

| karta                |  |
|----------------------|--|
| kartografski simboli |  |
| prikaz               |  |
| ,<br>skala           |  |
| karte                |  |
| SD                   |  |
| komande              |  |
| kontekstualne tipke  |  |
| •                    |  |

| M<br>magnetna igla                                                                                                    |
|----------------------------------------------------------------------------------------------------|
| Nnačin rada 3D/2D                                                                                                    |
| $\begin{array}{c} \textbf{O} \\ \text{obilazak} & \dots & 24-25, 27 \rightarrow 29 \\ \text{odredište} & & 19 \\ \text{omiljene} \\ \text{dodati} & & 34-35 \\ \text{obrisati} & & 35 \\ \text{preimenovati} & & 35 \\ \text{osobni podaci} \\ \text{obrisati} & & 47 \rightarrow 50 \\ \text{pohraniti} & & 47 \rightarrow 50 \end{array}$ |
| P<br>podešavanja                                                                                                    |
| R<br>radari<br>označiti                                                                                                    |
| S sat podešavanje                                                                                                    |
| sustav ažuriranja                                                                                                    |

# ABECEDNO KAZALO (2/2)

| T tipke                                                                                    | 14 |
|--------------------------------------------------------------------------------------------|----|
| V<br>vožnja                                                                                | 13 |
| Z<br>zaslon<br>izbornik<br>karte<br>u stanju pripravnosti<br>zasloni sustava za povigaciju |    |
| zaustavljanje<br>zvukovi<br>isključiti<br>uključiti                                        |    |

## **PRAVNE NAPOMENE**

© RENAULT 2010 - Sva prava reprodukcije, prijevoda i prilagođavanja zadržana za sve zemlje. Zabranjeno je reproduciranje ili predstavljanje sadržaja u cijelosti ili djelomično bez prethodnog odobrenjaRENAULT i izlaže prekršitelja pravnom progonu.

TomTom™ i logotip TomTom ("dvije ruke") ubrajaju se u trgovačke znakove, aplikacije ili zaštićeni znaci TomTom International B.V.

RENAULT S.A.S SOCIÉTÉ PAR ACTIONS SIMPLIFIÉE AU CAPITAL DE 533 941 113 € / 13-15, QUAI LE GALLO 92100 BOULOGNE-BILLANCOURT R.C.S. NANTERRE 780 129 987 - SIRET 780 129 987 03591 / TÉL. : 0810 40 50 60 NW 947-5 - 7711408527 - 11/2014 - Edition HRV

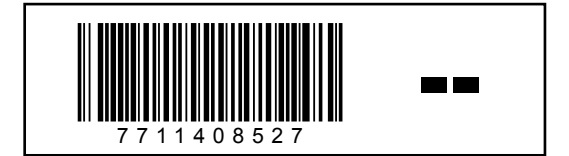